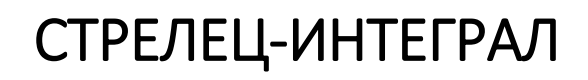

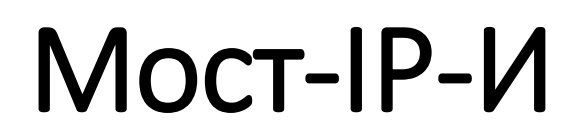

Устройство межсегментного обмена

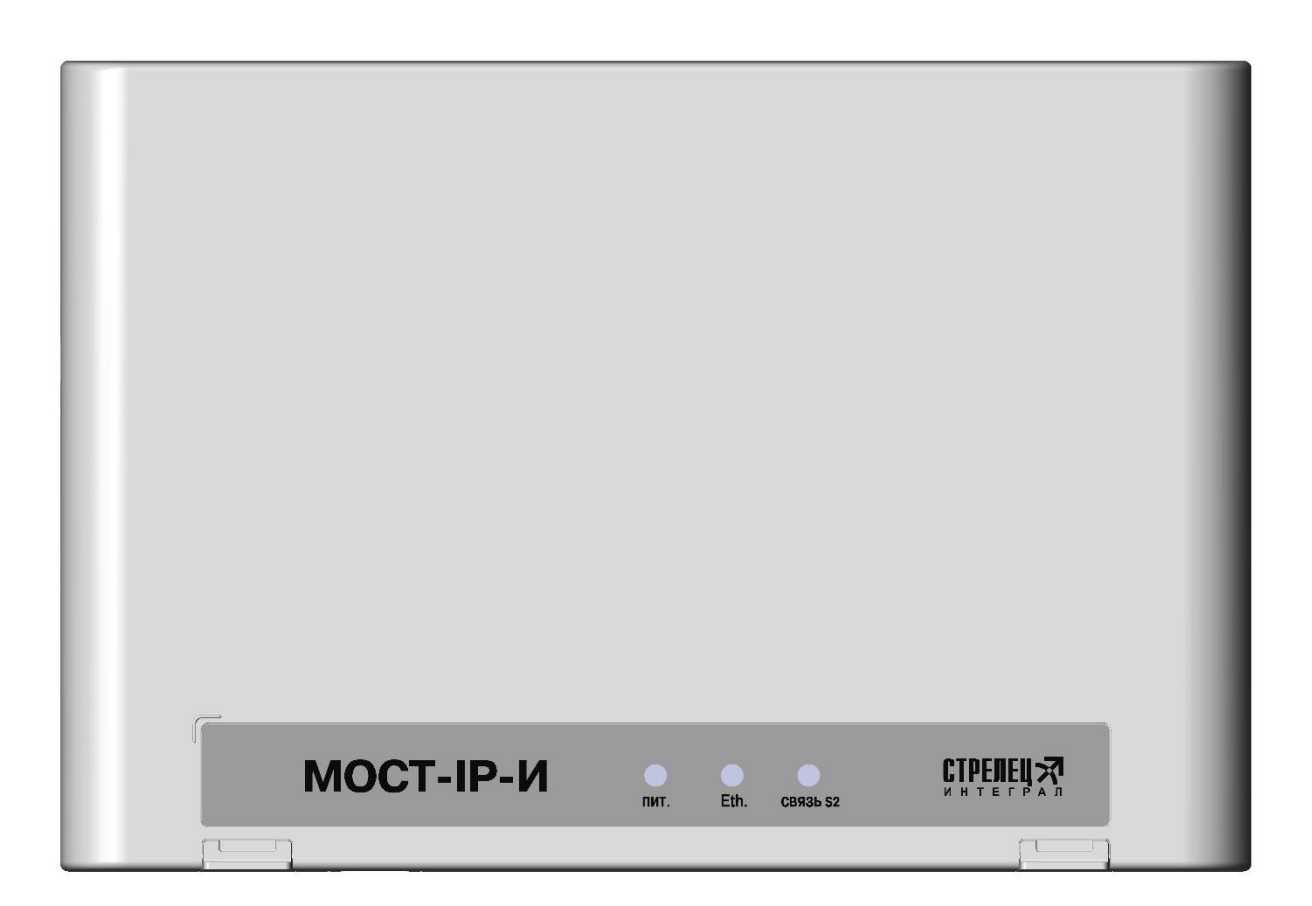

# Руководство по эксплуатации

СТФВ.425668.002 РЭ, ред. 1.3 Санкт-Петербург, 2019

# Содержание

| 1. ТЕХНИЧЕСКИЕ ХАРАКТЕРИСТИКИ                                | 4  |
|--------------------------------------------------------------|----|
| 1.1 Функциональные возможности                               |    |
| 1.2 Интерфейсы                                               |    |
| 1.3 Питание                                                  | 5  |
| 2. КОНСТРУКЦИЯ                                               | 6  |
| 2.1 Комплект поставки                                        |    |
| <br>2.2 Внешний вид                                          |    |
| 2.3 Устройство                                               |    |
| 3. УСТАНОВКА                                                 | 9  |
| 3.1 Монтаж                                                   | 9  |
| 3.2 Разъемы Мост-IР-И                                        | 10 |
| 3.3 Подключение питания                                      | 10 |
| 3.4 Подключение линий интерфейса S2                          | 11 |
| 3.5 Световая индикация                                       | 11 |
| 4. РЕЖИМЫ РАБОТЫ И СХЕМЫ ПОДКЛЮЧЕНИЯ                         |    |
| 4.1 Режимы работы                                            | 12 |
| 4.2 Заводские установки                                      | 12 |
| 4.3 Общая схема подключения                                  | 13 |
| 4.4 Схемы подключения в режиме сетевого интерфейса           | 13 |
| 4.5 Схема подключения в режиме межсегментного взаимодействия | 19 |
| 5. ПОРЯДОК РАБОТЫ                                            |    |
| 5.1 Добавление прибора в сегмент ИСБ                         |    |
| 5.2 Параметры устройства Мост-IР-И                           | 20 |
| 5.3 Использование в режиме сетевого интерфейса               | 23 |
| 5.4 Использование в режиме межсегментного взаимодействия     | 27 |
| 6. ИЗМЕНЕНИЕ ПАРАМЕТРОВ                                      |    |
| 6.1 ИЗМЕНЕНИЕ ПАРАМЕТРОВ ЧЕРЕЗ WEB-ИНТЕРФЕЙC                 |    |
| 6.2 Доступ по резервному IP-адресу                           | 40 |
| 6.3 Сброс к заводским установкам                             | 41 |
| 6.4 Обновление программного обеспечения устройства           | 42 |
| ДОПОЛНИТЕЛЬНАЯ ИНФОРМАЦИЯ                                    | 43 |

# Введение

Устройство межсегментного обмена Мост-IP-И (далее – Мост) предназначено для работы в составе интегрированной системы безопасности (ИСБ) "Стрелец-Интеграл".

Мост предназначен:

- для обеспечения автономного межсегментного взаимодействия ИСБ по IP-каналам;
- для работы в режиме "Сетевой интерфейс", обеспечивая возможность удаленной работы с ИСБ через ПО «Стрелец-Мастер» или ПО «Стрелец-Интеграл» (далее – ПО «С-И»). Режим сетевого интерфейса обеспечивает полный функционал работы с ИСБ.

Настоящее руководство рекомендуется использовать совместно с руководством по эксплуатации интегрированной системы безопасности "Стрелец-Интеграл" СПНК 425513.039 РЭ.

# 1. ТЕХНИЧЕСКИЕ ХАРАКТЕРИСТИКИ

## 1.1 Функциональные возможности

- В режиме сетевого интерфейса:
  - возможность удаленного подключения к ИСБ на статический IP адрес для ПО «С-И»;
  - возможность подключения ПО «С-И» без использования статических IP-адресов при работе через интернет-сервис «Argus-Cloud».
- В режиме моста для межсегментного взаимодействия:
  - синхронизация состояний групп разделов между различными сегментами ИСБ по IP-каналам (до 128 групп разделов);
- Контроль вскрытия корпуса;
- Контроль состояния основного и резервного источников питания;
- Изменение настроек (через Web-интерфейс и ПО «С-И»);
- Обновление программного обеспечения устройства (через Webинтерфейс).

# 1.2 Интерфейсы

- Сетевой интерфейс S2
  - стандарт ANSI/EIA/CEA 709.1 (EN 14908, ISO/IEC 14908);
  - Модуль сетевого интерфейса S2, 78 кбит/с, протяженность линии - до 2,7 км.
- Интерфейс Ethernet
  - стандарт IEEE 802.3 (10BASE-Т и 100BASE-ТХ);
  - скорость передачи данных 10/100 Мбит/с.

# 1.3 Питание

- Внешний постоянного тока от 9 до 28 В.
- Входы "АС" и "DC" контроля состояния внешних источников питания:
  - напряжение ниже 5,3 В неисправность источника питания);
  - напряжение от 5,8 В и выше норма источника питания.
- Ток потребления Мост-IP-И:

| Напряжение источника | Ток потребления, не |
|----------------------|---------------------|
| питания              | более, мА           |
| 9 B                  | 200                 |
| 12 B                 | 180                 |
| 24 B                 | 120                 |

# 2. КОНСТРУКЦИЯ

### 2.1 Комплект поставки

- Устройство межсегментного обмена Мост-IP-И
- Документация
  - Руководство по эксплуатации "Устройство межсегментного обмена Мост-IP-И "
  - Паспорт
- Перемычка (джампер) 2 шт.
- Шурупы для крепления на стену 3х30 мм 4 шт.
- Дюбели пластмассовые 6х30 мм 4 шт.

Шнур для подключения по Ethernet – 1 шт.

# 2.2 Внешний вид

Для открытия корпуса необходимо отогнуть защелки (1) и открыть крышку (2).

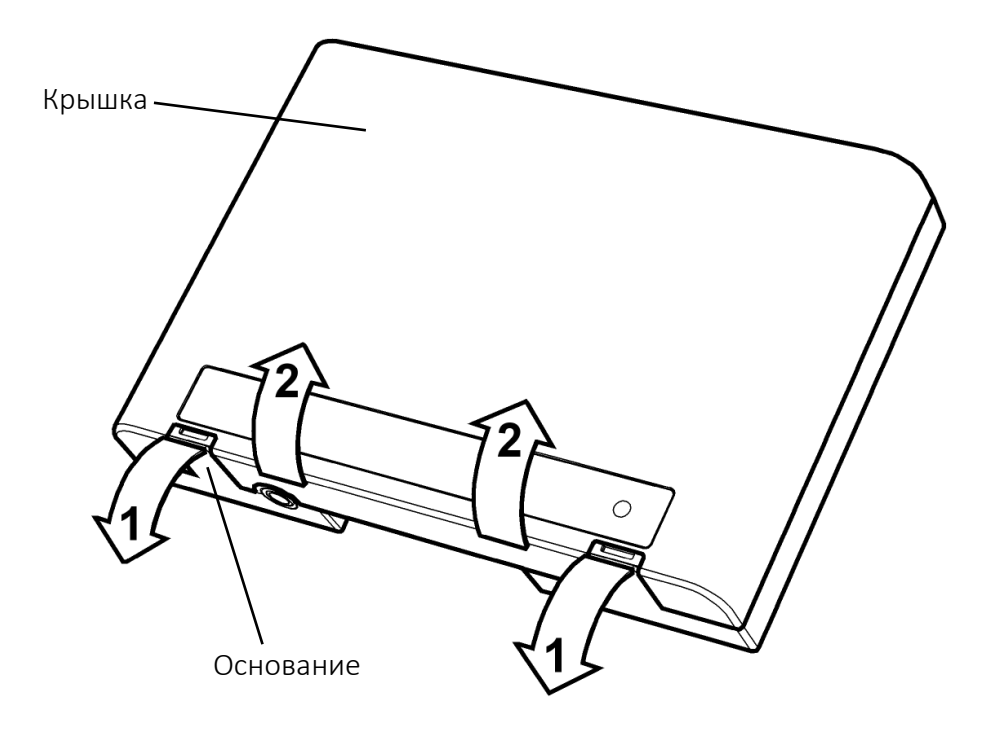

Для того чтобы закрыть корпус, необходимо сначала зацепить крышку за основание сверху, а потом полностью закрыть прибор.

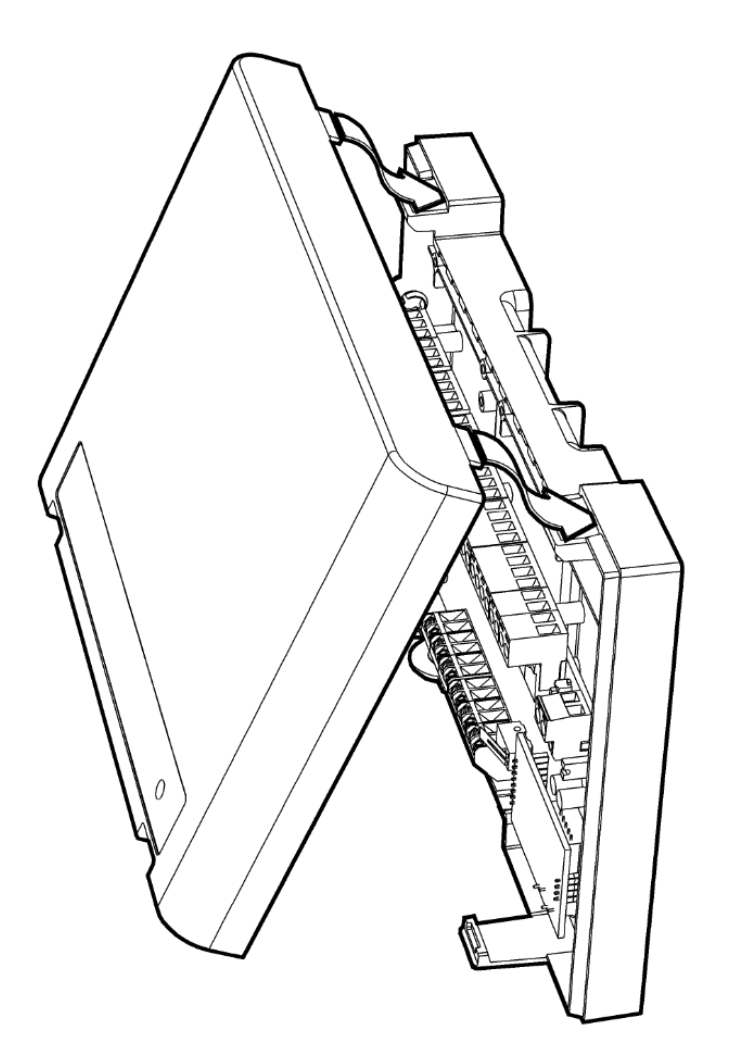

# 2.3 Устройство

# Конструкция Мост-ІР-И

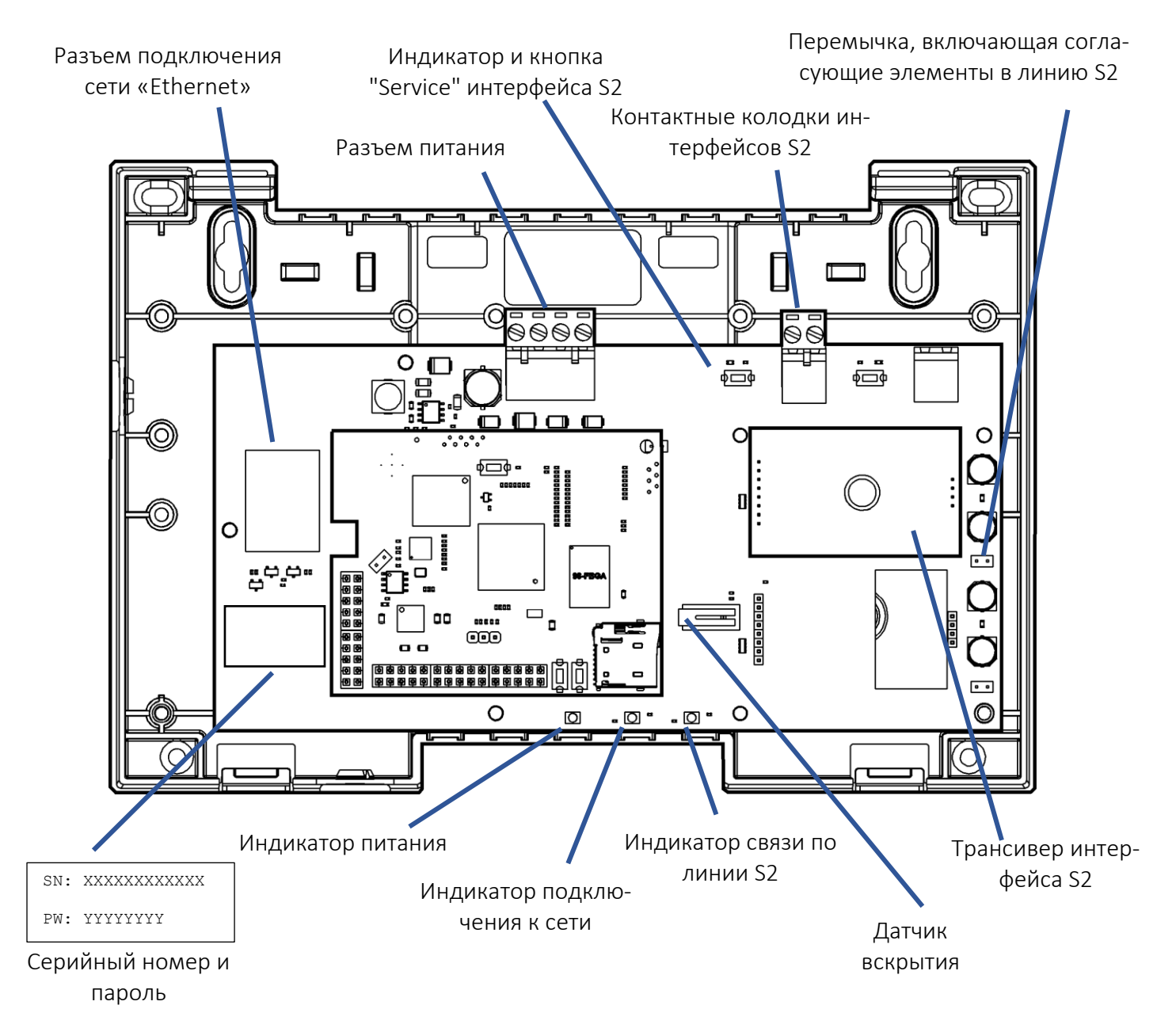

# 3. УСТАНОВКА

# 3.1 Монтаж

Мост-IР-И монтируется на стене в месте, защищённом от доступа посторонних лиц.

Мост-IP-И навешивается на два шурупа, предварительно ввёрнутых в стену согласно следующей разметке:

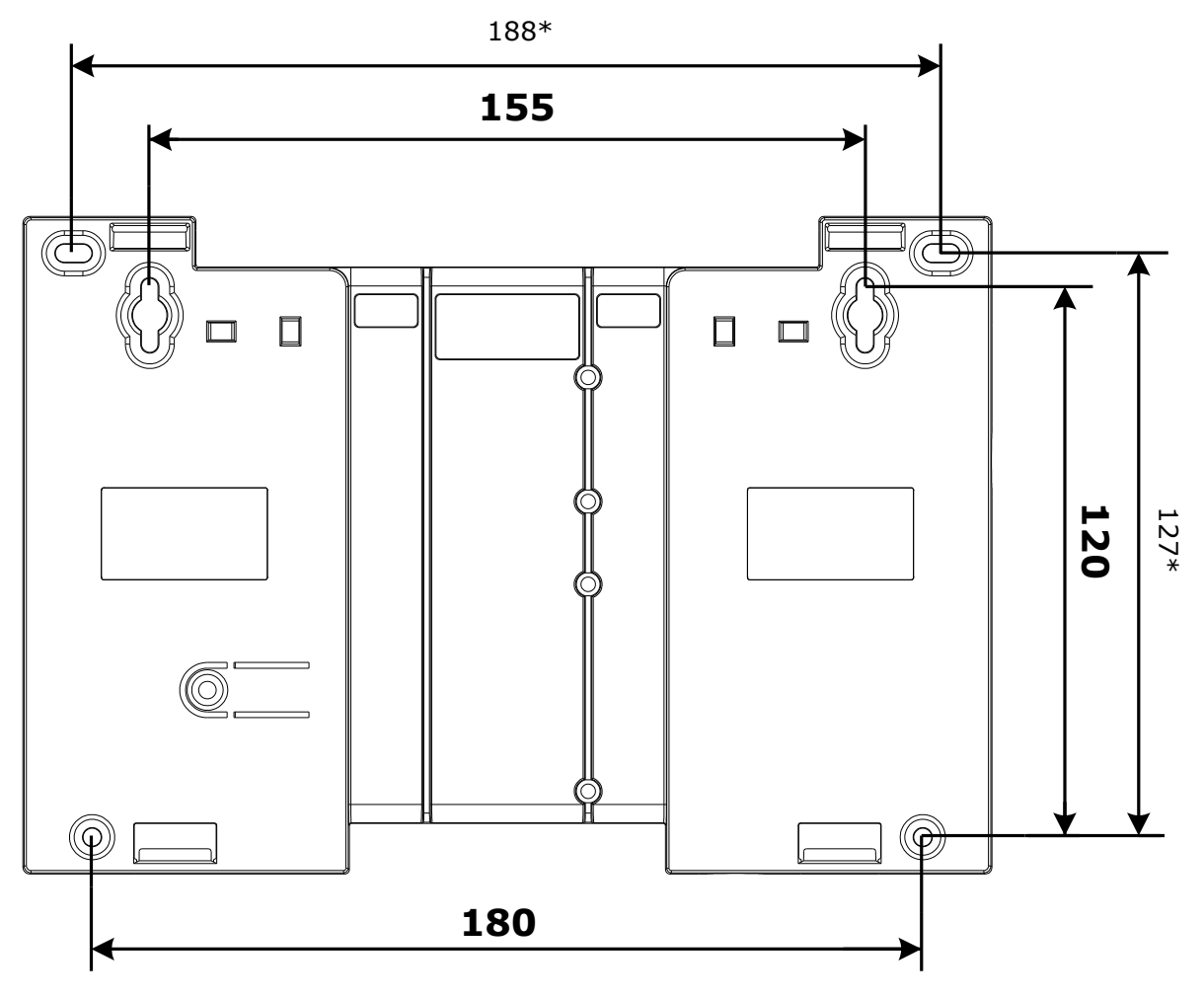

После навешивания Мост-IP-И закрепляется на стене путём вкручивания одного либо двух дополнительных шурупов.

# 3.2 Разъемы Мост-ІР-И

Назначение разъемов Мост-IР-И

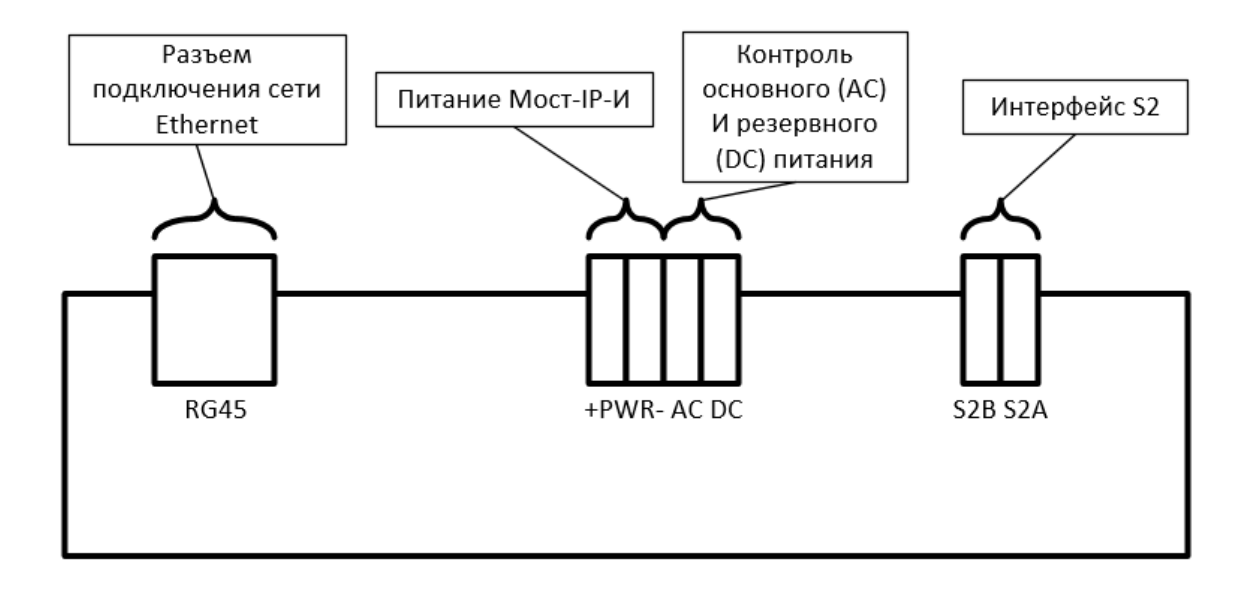

# 3.3 Подключение питания

После монтажа следует подключить к Мост-IP-И линию питания от внешнего источника постоянного тока и цепи контроля состояния источника питания.

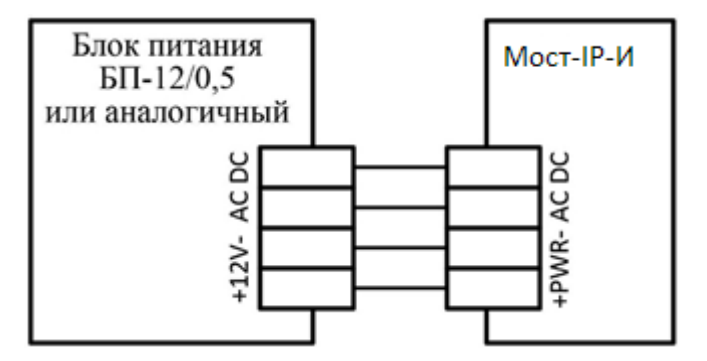

Для питания устройства возможно использование резервированного блока питания "БП-12/0,5" производства "Аргус-Спектр" с несущей панелью, позволяющей закрепить прибор непосредственно на блоке питания и выполнить все соединения внутри корпуса.

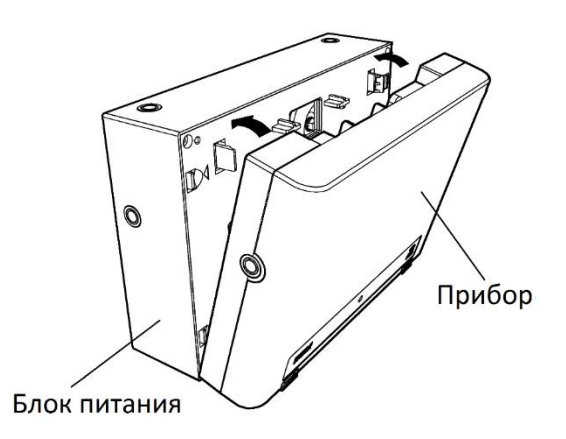

Для обеспечения **двух вводов** питания допускается подключение двух внешних блоков питания по следующей схеме.

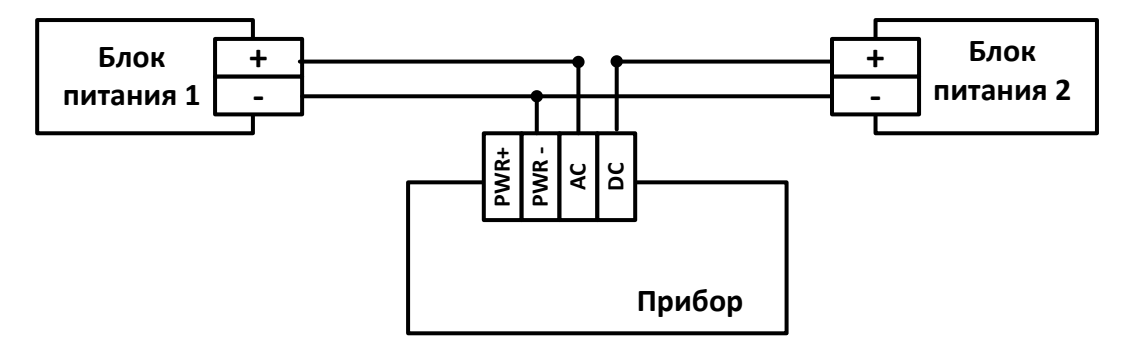

# 3.4 Подключение линий интерфейса S2

К Мост-IР-И необходимо подключить линию связи интерфейса S2

В случае использования в сегменте ИСБ сетевой топологии "Шина" и подключения Мост-IP-И осуществляется к одному из её концов следует установить у соответствующей колодки перемычку ("T"), включив тем самым согласующее сопротивление.

# 3.5 Световая индикация

| Индикатор | Цвет      | Режим работы                                    |
|-----------|-----------|-------------------------------------------------|
|           | วดกดแม่ห้ | Установлено соединение с ПК, либо с Мостом-IP-И |
| Eth.      | зеленыи   | другого сегмента, либо с облаком «Argus-Cloud»  |
|           | желтый    | Отсутствует соединение по Ethernet              |
|           | зеленый   | Есть связь с контроллером сегмента ИСБ          |
| Связе 22  | желтый    | Отсутствует связь с контроллером сегмента ИСБ   |
|           | зеленый   | Основное и резервное питания в норме            |
| Пит.      | жолтый    | Неисправность хотя бы по одному из входов кон-  |
|           | желтыи    | троля состояния питания                         |

# 4. РЕЖИМЫ РАБОТЫ И СХЕМЫ ПОДКЛЮЧЕНИЯ

## 4.1 Режимы работы

Мост-IP-И является многофункциональным устройством, которое может быть использовано в рамках системы ИСБ:

- В качестве сетевого интерфейса, для удаленного программирования, управления и мониторинга сегмента через IP-канал;
- Для синхронизации состояний групп разделов между различными сегментами системы через IP-канал.

Мост-IР-И работает в IР-сетях, при этом:

- В различных режимах работы выступает как клиентом, так и сервером;
- Поддерживается работа как со статическим IP-адресом, так и динамическим с использованием протокола DHCP.

ПО «Стрелец-Интеграл» и «Стрелец-Мастер» может быть подключено к Мосту как напрямую по статическому IP адресу на заданный в настройках TCP-порт, так и через сервис «Argus-Cloud» по серийному номеру прибора.

## 4.2 Заводские установки

- С завода Мост-IP-И выходит настроенным на использование динамического IP-адреса (**DHCP**);
- Каждому прибору присвоен уникальный серийный номер (SN) и пароль (PW) (указаны на наклейке на плате);
- Данный пароль используется в ПО «Стрелец-Интеграл», «Стрелец-Мастер» и для доступа в Web-интерфейс устройства (может быть изменен из Web-интерфейса прибора);
- Установлен ТСР порт для подключения ПО «С-И» 6344;
- Включен режим работы с «Argus-Cloud» (sgt.argus-spectr.ru:9010);
- Настроен резервный IP-адрес для доступа по WEB-интерфейсу 192.168.100.100.

### 4.3 Общая схема подключения

Для работы Мост-IP-И необходимо подключить:

- через разъем RG45 с помощью UTP-кабеля к ПК или в локальную сеть (к маршрутизатору);
- через интерфейс S2 с к сегменту ИСБ.

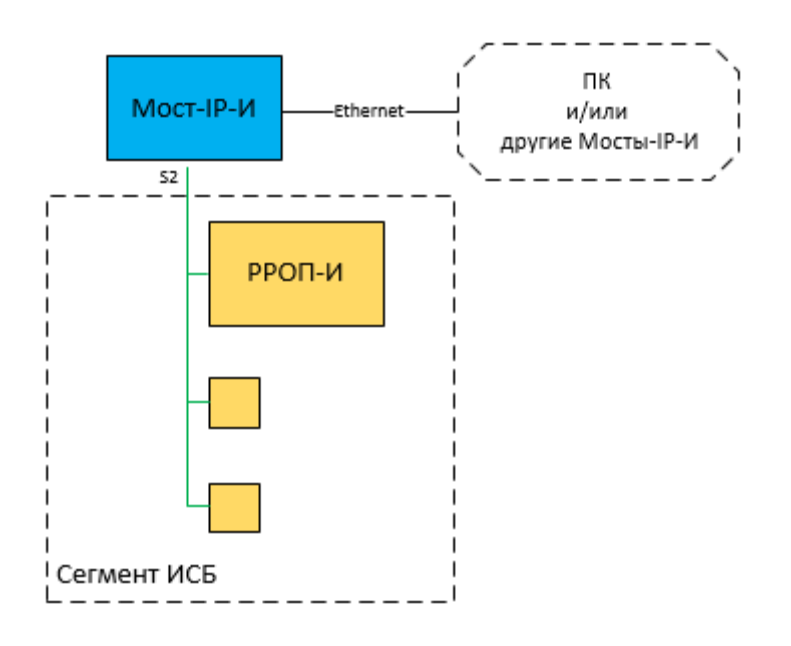

# 4.4 Схемы подключения в режиме сетевого интерфейса

#### 4.4.1. Подключение через «Argus-Cloud»

Данный тип подключения удобно использовать на объектах:

- в которых организована локальная сеть с доступом в Интернет;
- программирование, управление или мониторинг планируется осуществлять удаленно через Интернет;
- нет возможности или крайне затруднительно получить внешний статический IP-адрес.

Мост-IP-И необходимо подключить в локальную сеть (к маршрутизатору) с помощью UTP-кабеля.

Если в оборудовании сети поддерживается протокол DHCP, то может быть использован режим «Получить IP-адрес автоматически». В данном режиме Moct-IP-И выпускается с завода, кроме того его можно активировать путем сброса к заводским настройкам или непосредственно через настройки прибора в Web-интерфейсе.

В противном случае предварительно необходимо через Web-интерфейс задать корректные настройки сети (см. 6.1). Для этого можно напрямую подключиться компьютером к Мост-IP-И по резервному IP-адресу (см. 4.4.5).

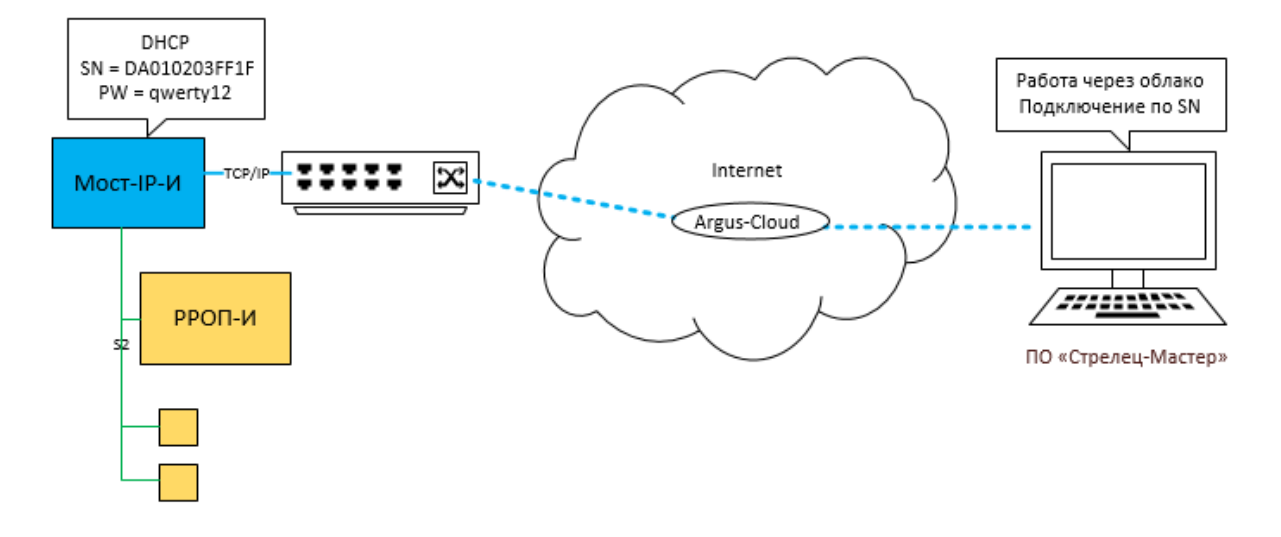

Последовательность действий для:

- Соединяем Мост-IP-И и сегмент ИСБ линией S2 (LON);
- Подключаем Мост-IP-И к маршрутизатору локальной сети с возможностью выхода в Интернет;
- Подключаем к приборам питание;
- После подачи питания светодиод «Ethernet» на приборе должен загореться зеленым светом через 30 – 40 с при успешном соединении с «Argus-Cloud».

Мост-IР-И готов к удаленному подключению из ПО «С-И». При этом в настройках сегмента необходимо выбрать режим «Соединение через облако», а в качестве настроек подключения для прибора необходимо задать «Серийный номер» и «пароль».

#### 4.4.2. Подключение в рамках локальной сети

Данный тип подключения удобно использовать на объектах:

- в которых организована локальная сеть Ethernet
- программирование, управление или мониторинг планируется осуществлять в рамках данной локальной сети

Мост-IP-И необходимо подключить в локальную сеть (к маршрутизатору) с помощью UTP-кабеля.

В сетевых настройках прибора (см. 6.1) должен быть выбран режим «Использовать статический IP-адрес», заданы корректные сетевые настройки (IP-адрес, маска подсети и шлюз по умолчанию), задан пароль к сетевому интерфейсу и порт подключения.

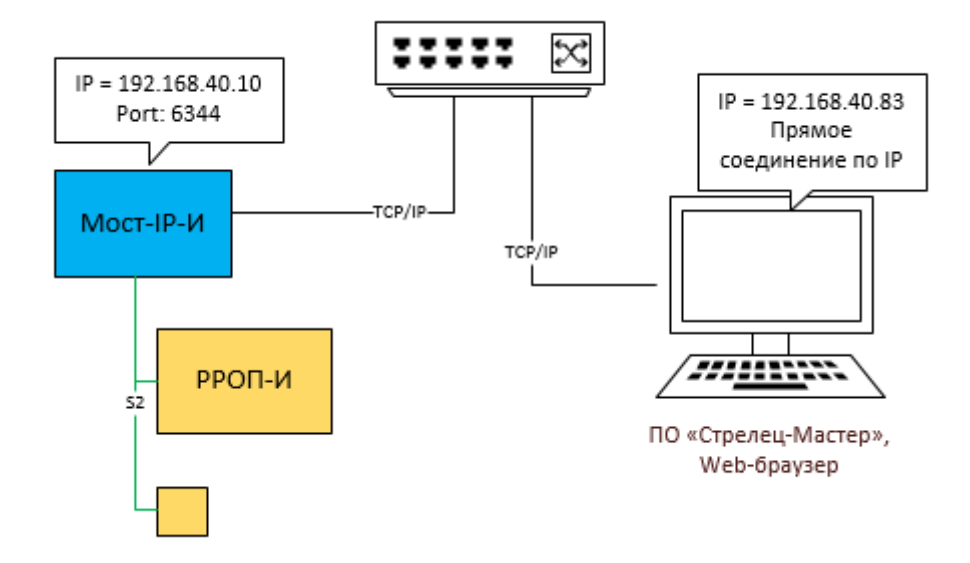

Последовательность действий для подключения:

- Соединяем Мост-IP-И и сегмент ИСБ линией S2 (LON);
- Подключаем Мост-IP-И к маршрутизатору локальной сети;
- Подключаем к приборам питание;
- После подачи питания через 30 40 с Мост-IP-И будет готов к подключению;
- Если из локальной сети нет доступа в Интернет светодиод Ethernet останется желтым.

ПК на котором установлено ПО «С-И» должен быть также подключен к локальной сети. При этом в настройках сегмента необходимо выбрать режим «Прямое соединение через IP», а в качестве настроек подключения для прибора необходимо задать «IP-адрес», «Порт» и «пароль».

Внимание! Если подключение через Интернет не планируется, то рекомендуется отключить возможность подключение к «Argus-Cloud» в разделе «Сетевой Интерфейс» (см. 6.1)

## 4.4.3. Одновременное подключение через «Argus-Cloud» и в рамках локальной сети

Мост-IP-И в режиме сетевого интерфейса поддерживает одновременно два подключения: одно через «Argus-Cloud», а другое по статическому IP.

В сетевых настройках прибора (см. 6.1) должен быть выбран режим «Использовать статический IP-адрес», заданы корректные сетевые настройки (IP-адрес, маска подсети и шлюз по умолчанию), задан пароль к сетевому интерфейсу и порт подключения.

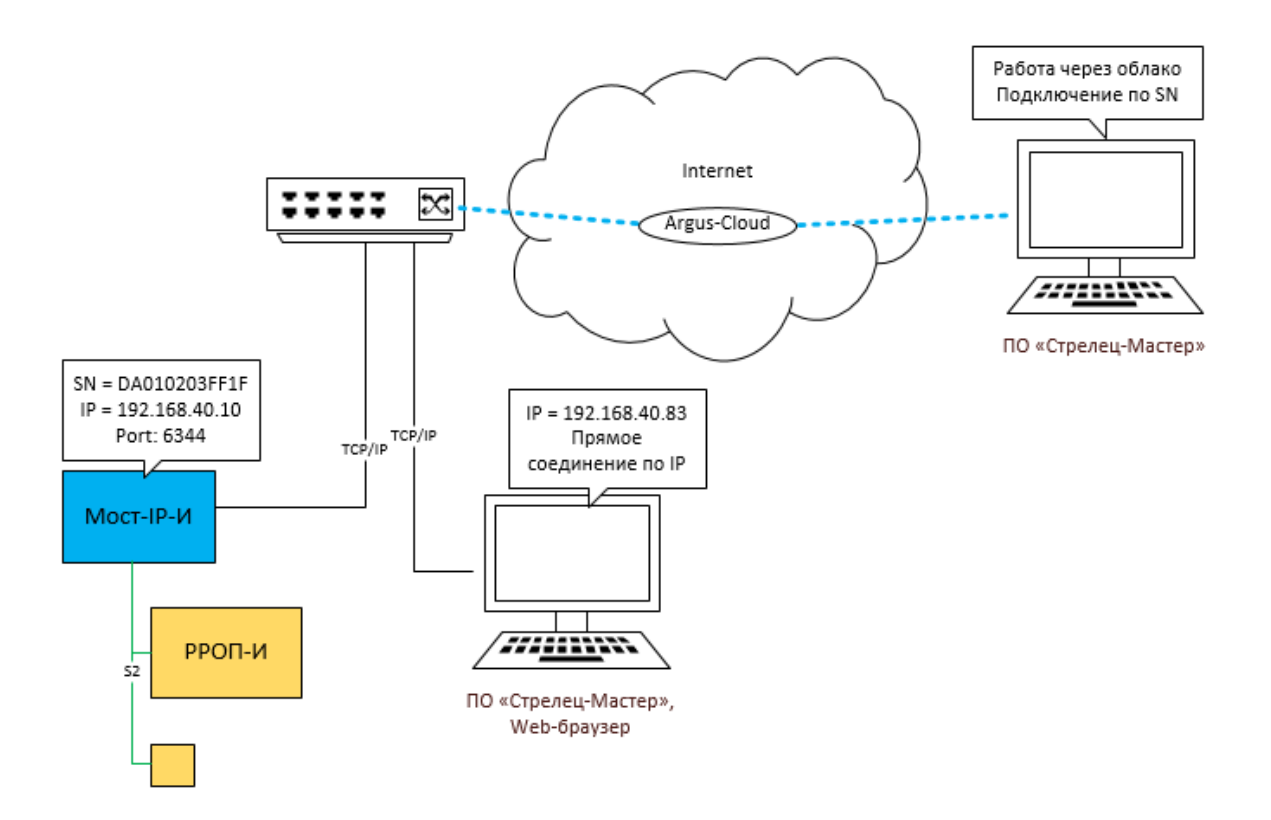

# 4.4.4. Подключение через Интернет по статическом IP-адресу

Данный тип подключения удобно использовать на объектах:

- в которых организована локальная сеть с доступом в Интернет;
- для сетевого оборудования объекта получен внешний статический IPадрес или настроена сеть VPN.

Мост-IP-И необходимо подключить в локальную сеть (к маршрутизатору) с помощью UTP-кабеля.

В сетевых настройках прибора (см. 6.1) должен быть выбран режим «Использовать статический IP-адрес», заданы корректные сетевые настройки (IP-адрес, маска подсети и шлюз по умолчанию), задан пароль к сетевому интерфейсу и порт подключения.

В настройках маршрутизатора необходимо настроить перенаправления внешнего порта на локальный IP-адрес и порт Моста (NAT, виртуальный сервер).

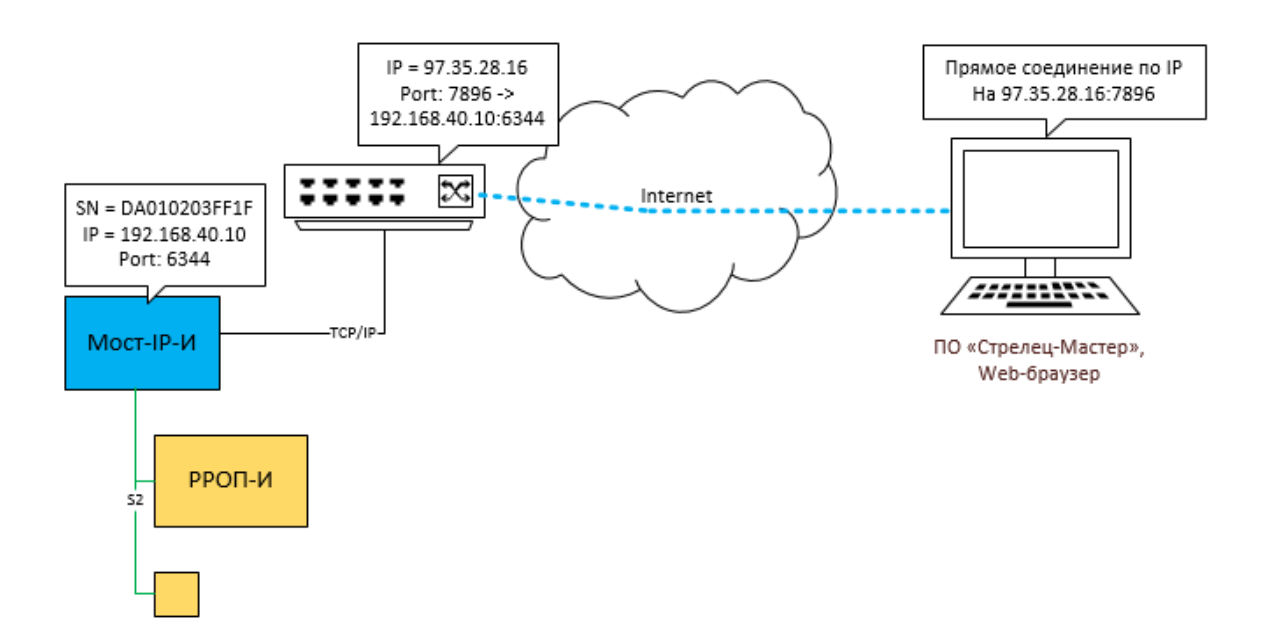

В настройках сегмента необходимо выбрать режим «Прямое соединение через IP», а в качестве настроек подключения для прибора необходимо задать:

- «IP-адрес» равный внешнему IP-адресу маршрутизатора на объекте;
- «Порт» равный внешнему порту маршрутизатора, для которого настроено перенаправление на адрес прибора;
- «Пароль».

## 4.4.5. Подключение по резервному IP-адресу

Для удобства пуско-наладочных работ в приборе настроен резервный IP-адрес 192.168.100.100. Данный IP-адрес может быть использован для первичной настройки прибора через Web —интерфейс.

Мост-IР-И необходимо подключить UTP-кабелем к ПК.

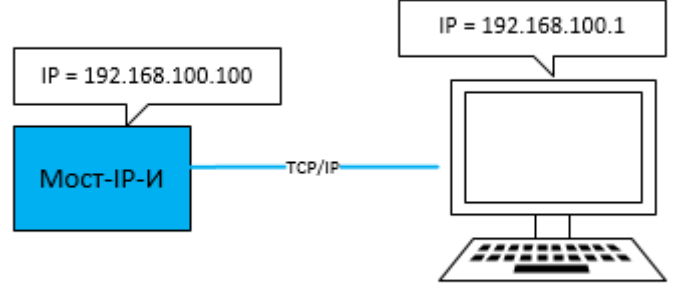

Web-браузер

В сетевых настройках ПК необходимо указать IP-адрес: **192.168.100.1**, Маска подсети **255.255.255.0**. После этого прибор будет доступен из Web-браузера (Firefox, Chrome, Opera, Safari) по адресу 192.168.100.100.

| Свойства: Протокол Интерне                                                                                 | ета версии 4 (TCP/IPv4) 🛛 🗙                                  |
|----------------------------------------------------------------------------------------------------|--------------------------------------------------------------|
| Общие                                                                                                    |                                                              |
| Параметры IP можно назначать авт<br>поддерживает эту возможность. В г<br>параметры IP у сетевого администр | оматически, если сеть<br>противном случае узнайте<br>аатора. |
| Получить IP-адрес автоматиче                                                                               | ски                                                          |
| <ul> <li>Использовать следующий IP-а,</li> </ul>                                                           | дрес:                                                        |
| ІР-адрес:                                                                                                  | 192 . 168 . 100 . 1                                          |
| Маска подсети:                                                                                             | 255.255.255.0                                                |
| Основной шлюз:                                                                                             |                                                              |
| Получить адрес DNS-сервера а                                                                               | втоматически                                                 |
| • Использовать следующие адре                                                                              | еса DNS-серверов:                                            |
| Предпочитаемый DNS-сервер:                                                                                 |                                                              |
| Альтернативный DNS-сервер:                                                                                 | · · ·                                                        |
| Подтвердить параметры при в                                                                                | выходе Дополнительно                                         |
|                                                                                                    | ОК Отмена                                                    |

**Внимание!** Не рекомендуется использовать адрес 192.168.100.100 в «боевом» режиме, а также задавать его в сетевых настройках прибора во избежание непредсказуемого поведения.

# 4.5 Схема подключения в режиме межсегментного взаимодействия

В режиме межсегментного взаимодействия каждый Мост-IP-И подключается к своему сегменту ИСБ линией S2.

Для взаимодействия друг с другом Мосты должны быть в объединены в рамках одной локальной сети.

В сетевых настройках приборов (см. 6.1) должен быть выбран режим «Использовать статический IP-адрес», заданы корректные сетевые настройки (IP-адрес, маска подсети и шлюз по умолчанию).

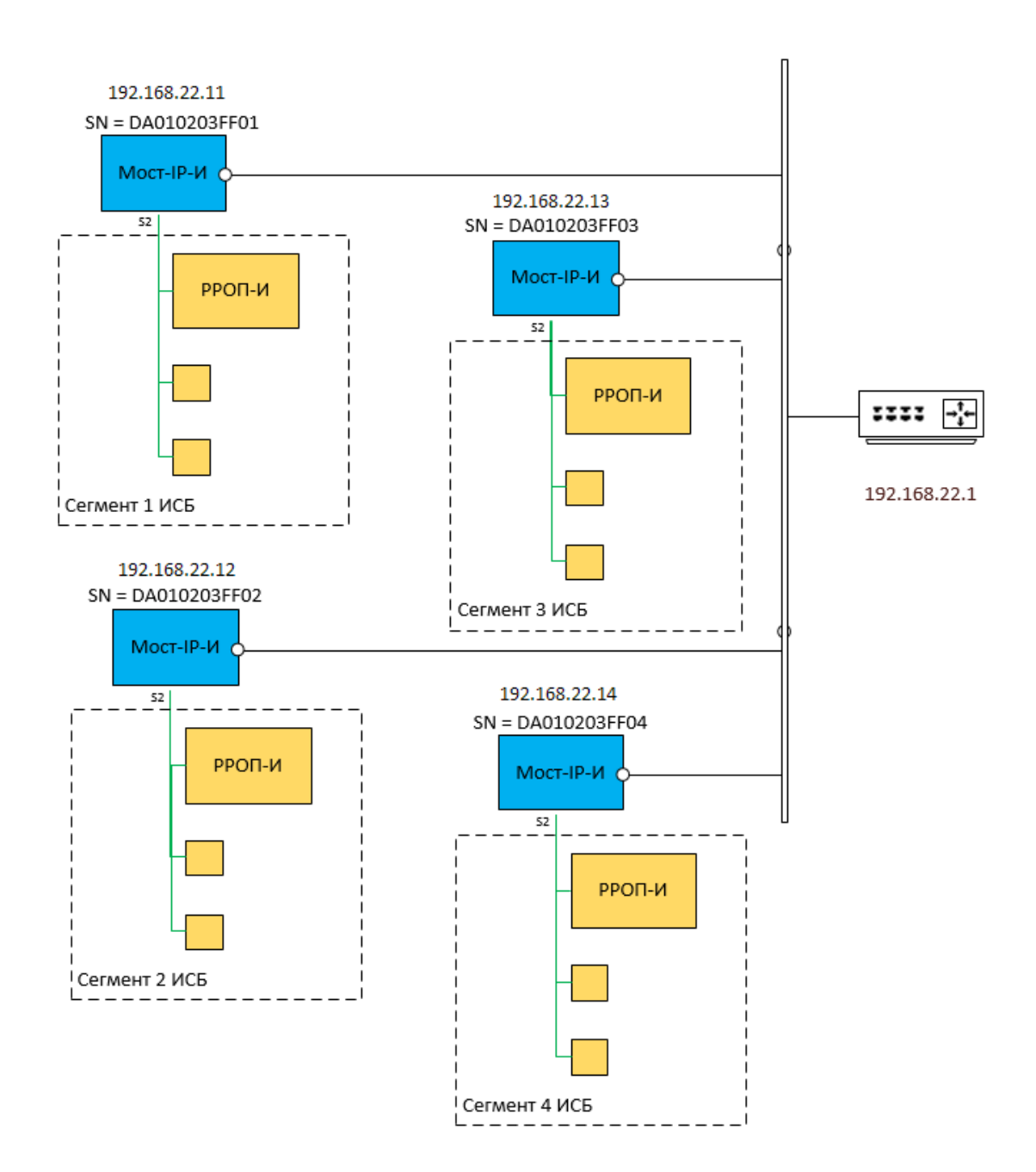

# 5. ПОРЯДОК РАБОТЫ

# 5.1 Добавление прибора в сегмент ИСБ

Мост-IР-И добавляется в систему как любое другое ИСБ устройство из контекстного меню сегмента в разделе «Сетевой интерфейс».

| Файл Настройки Инструменты Справка                                                                                                    |                                                                                                    |                                                                                                    |                                                                                                    |    |
|----------------------------------------------------------------------------------------------------|----------------------------------------------------------------------------------------------------|----------------------------------------------------------------------------------------------------|----------------------------------------------------------------------------------------------------|----|
| 🐑 խ - 🔚 🧹 👘 Конфигурирование 🎉                                                                                                    | Управление 📅 Качество связи 🧃 Аналог                                                                           | овые значения 🛄 Трафи                                                                                                    | κ S2 (Lon)                                                                                                    | Ŧ  |
| Конфигурирование                                                                                                    | <b>-</b> ×                                                                                                    | Свойства                                                                                                    | Д                                                                                                    | ļ, |
| Устройства Разделы Группы разделов Выходы Пользовате<br>Система, код 59<br>Система, код 59<br>Система, код 59<br>1.1 КСГ РРОП<br>1.2 БПИ RS-И<br>Удалить Ctrl+Del | ли Зоны доступа<br>Тип<br>Приемно-контрольное устройство<br>Исполнительное устройство<br>Устройство управления | <ul> <li>1. Общие<br/>Тип<br/>Описание<br/>Номер         </li> <li>2. Сервер аппаратур<br/>Сетевой интерфейс<br/>Порт подключения         </li> <li>4. Прочие настройки<br/>Сегмент в эксплуатации       </li> </ul> | Сегмент системы<br>1<br>вы<br>1.2 БПИ RS-И<br>не установлен<br>4<br>Да                                                                                                    |    |
| 8 Свойства                                                                                                    | Коммуникаторы ПЦН<br>Сетевой интерфейс за<br>Усториства сетевой топологии                                      | Р. Мост-IР-И                                                                                                    |                                                                                                    |    |
|                                                                                                    | 9 CT 2011 CT 2012 CT 2010 TOTOTOTOTOT                                                                          | <ul> <li>₽ БПИ RS-И</li> <li>Echelon U.10</li> <li>Echelon i.Lon10/100/600</li> <li>₩ЕВ-И</li> </ul>                                                                                                    | 1 • Пинина и принати и принати<br>И принати и принати и принати и принати и принати и принати и принати и принати и принати и принати и принати и принати и принати и принати и принати и принати и принати и принати и принати и принати и принати и принати и принати и пр | ×  |

# 5.2 Параметры устройства Мост-IР-И

Настройки Моста-IP-И можно разделить на несколько групп:

- Собственные сетевые настройки (задаются только из Web-интерфейса см. 6.1);
- Настройки работы в ИСБ;
- Настройки подключения ПО «С-И».

|          |              |                 |          |       | 1 Общие                                 |                                       |
|----------|--------------|-----------------|----------|-------|-----------------------------------------|---------------------------------------|
| тройства | Разделы      | Группы разделов | Выходы 🔳 |       | Тип                                     | Moct-IP-IA                            |
|          | 2            | V A             |          |       | 074024440                               | Mooren en                             |
| an an D  |              | · · · ·         |          | 200   | Чамар                                   | 2                                     |
|          |              |                 |          |       | МАС эконо                               | 3<br>20 CP 70 54 74 75                |
| 🙆 Сист   | гема, код 59 |                 |          |       | MAC-adpec                               | 20 6B /D 5A /4 /5                     |
| . in     | Сегмент 1    |                 |          |       | NID                                     | 07 00 1F 42 F4 00                     |
|          | 1.1 KCE P    | РОП-И           |          |       | Период передачи контрольных сиг         | 8 CEK                                 |
|          | P 1.3 Moc    | т-ТР-И          |          |       | Период контроля                         | 30 сек                                |
|          | TT           |                 |          | 4     | 2. Цепи контроля                        |                                       |
|          |              |                 |          |       | Контроль вскрытия корпуса               | Вкл                                   |
|          |              |                 |          |       | Контроль основного питания              | Откл                                  |
|          |              |                 |          |       | Контроль резервного питания             | Откл                                  |
|          |              |                 |          | 4     | <ol><li>Настройки подключения</li></ol> |                                       |
|          |              |                 |          |       | Связь через облако                      | Вкл                                   |
|          |              |                 |          |       | Пароль                                  |                                       |
|          |              |                 |          |       | Серийный номер                          | 24 A3 00 02 28 84                     |
|          |              |                 |          |       | IP-адрес                                | 192.168.40.52                         |
|          |              |                 |          |       | Порт                                    | 6344                                  |
|          |              |                 |          | 4     | 4. Настройки ТСР/ІР                     |                                       |
|          |              |                 |          |       | Адресация                               | Получить IP-адрес автоматически (DHCP |
|          |              |                 |          |       | IP-адрес                                | 192.168.40.52                         |
|          |              |                 |          |       | Порт                                    | 6344                                  |
|          |              |                 |          |       | Маска подсети                           | 255.255.255.0                         |
|          |              |                 |          |       | Основной шлюз                           |                                       |
|          |              |                 |          |       | DNS-cepbep                              |                                       |
|          |              |                 |          | 4     | 5. Связь с разделами                    |                                       |
|          |              |                 |          |       | Права на управление разделами           | {Pasnen 1 }                           |
|          |              |                 |          | 4     | 6 Мост-IP-И                             | (100,000,000)                         |
|          |              |                 |          |       | Порт вурлянику соединений               | 8888                                  |
|          |              |                 |          | 4     | 7 Фильтр событий                        | 0000                                  |
|          |              |                 |          | -     | Радтие                                  | 076                                   |
|          |              |                 |          |       | Enormore                                | Ben                                   |
|          |              |                 |          |       | Report                                  | Ben                                   |
|          |              |                 |          |       |                                         | 07/7                                  |
|          |              |                 |          |       |                                         |                                       |
|          |              |                 |          |       | г ринуждение                            |                                       |
|          |              |                 |          |       | текущее состояние                       | Откл                                  |
|          |              |                 |          |       | задержка                                | Откл                                  |
|          |              |                 |          |       | і южарная тревога                       | вкл                                   |
|          |              |                 |          |       | Пожарное внимание                       | Вкл                                   |
|          |              |                 |          |       | Неисправность                           | Вкл                                   |
|          |              |                 |          |       | Паника                                  | Вкл                                   |
|          |              |                 |          |       | Перевзятие                              | Откл                                  |
|          |              |                 |          | 1.000 | -                                       |                                       |
|          |              |                 |          |       | Охранная тревога                        | Вкл                                   |

Настройки работы в ИСБ и настройки подключения задаются в свойствах Мост-IP-И.

1 Настраиваемые параметры

| Свойство                  | Значение                     | Описание                            |  |  |
|---------------------------|------------------------------|-------------------------------------|--|--|
| Цепи контроля             |                              |                                     |  |  |
| Контроль вскрытия кор-    | Вкл                          |                                     |  |  |
| пуса                      | Откл                         |                                     |  |  |
| Контроль основного пита-  | Вкл                          |                                     |  |  |
| ния                       | Откл                         |                                     |  |  |
| Контроль резервного пита- | Вкл                          |                                     |  |  |
| ния                       | Откл                         |                                     |  |  |
| Настройки подключения     |                              |                                     |  |  |
|                           | Пароль для                   | а подключения ПО к Мосту-IP-И в ре- |  |  |
| Пароль                    | жиме се-                     | гевого интерфейса. Задается в       |  |  |
|                           | настройка                    | <прибора из Web-интерфейса.         |  |  |
| Сорийный цомор            | Серийный                     | номер прибора для подключения       |  |  |
| Серииный номер            | ПО через сервис Argus-Cloud. |                                     |  |  |

|                         | Статический ІР – адрес для подключения ПО к   |  |  |  |
|-------------------------|-----------------------------------------------|--|--|--|
| IP-адрес                | Мосту-IР-И. В случае подключения по схеме п.  |  |  |  |
|                         | 4.4.4 указывается IP-адрес маршрутизатора.    |  |  |  |
|                         | ТСР порт для подключения ПО к Мосту-IP-И. В   |  |  |  |
| Порт                    | случае подключения по схеме п. 4.4.4 указыва- |  |  |  |
|                         | ется порт маршрутизатора.                     |  |  |  |
| Связь с разделами       |                                               |  |  |  |
| Права управления разде- | Список разрешенных для управления через       |  |  |  |
| ЛОВ                     | Мост-IР-И разделов сегмента                   |  |  |  |

Собственные сетевые настройки не доступны для изменения из ПО «С-И», но доступны для чтения.

#### 2 Настройки доступные для чтения

| Свойство               | Значение                                      | Описание                           |  |
|------------------------|-----------------------------------------------|------------------------------------|--|
| Общие                  |                                               |                                    |  |
| Тип прибора            | Мост-ІР-И                                     |                                    |  |
| МАС-адрес              | МАС-адрес                                     | : прибора                          |  |
| NID                    |                                               |                                    |  |
| Настройки подключения  |                                               |                                    |  |
|                        | Вкл                                           |                                    |  |
| Связьчерез облако      | Откл                                          |                                    |  |
| Настройки TCP/IP       |                                               |                                    |  |
|                        | Тип получе                                    | ения IP-адреса: «Использовать ста- |  |
| Адресация              | тический IP-адрес» или «Получить IP-адрес ав- |                                    |  |
|                        | томатически» (DHCP).                          |                                    |  |
| IP-адрес               | Текущий IP                                    | -адрес Моста-IP-И в локальной сети |  |
| Πορτ                   | Текущий порт для подключения ПО «С-И» по      |                                    |  |
|                        | статическо                                    | му ІР-адресу.                      |  |
| Маска подсети          |                                               |                                    |  |
| Основной Шлюз          | Текущие сетевые настройки Моста-IP-И          |                                    |  |
| DNS сервер             |                                               |                                    |  |
| Мост-ІР-И              |                                               |                                    |  |
| Порт входящих соедине- | - Порт для подключения Мост-IР-И других сег-  |                                    |  |
| ний                    | ментов                                        |                                    |  |
| Фильтр событий         |                                               |                                    |  |

## 5.3 Использование в режиме сетевого интерфейса

Для использования Моста-IP-И в режиме сетевого интерфейса необходимо в настройках сегмента выбрать в качестве «Сетевого интерфейса» Мост-IP-И и указать режим работы с прибором.

| <u>Ф</u> айл Настройки Инструменты | Справка           |                                     |       |                                 |   |
|------------------------------------|-------------------|-------------------------------------|-------|---------------------------------|---|
| 🦻 🔁 - 🖃 🔊 📖                        | 👌 🎾 - 🖷           | 候 🎼 Конфигурирование 🤉 Управлен     | ние 🛛 | —<br>Качество связи             | Ŧ |
| Конфигурирование                   |                   | <b>▼</b> X                          | Сво   | ойства                          | Ļ |
| Устройства Разделы Группы разделов | Выхолы Пользовате | ли Зоны доступа                     | 4     | 1. Общие                        |   |
|                                    |                   |                                     |       | Тип Сегмент системы             |   |
|                                    | ·   🚰 * 🦂   💝     |                                     |       | Описание                        |   |
|                                    | Прог. Версия      | Тип                                 |       |                                 |   |
| 🖃 🍊 Система, код 59                |                   |                                     | 1     | Сетевой интерфейс 1 3 Мост-IP-И |   |
| 🖻 🛄 <u>Сегмент 1</u>               |                   |                                     | 4     | 3. Параметры соединения         |   |
| 1.1 КСГ РРОП-И                     | -                 | Контроллер радиоканальных устройств |       | Прямое соединение по IP Да      |   |
| 1.2 БШС8-И                         | -                 | Блок шлейфов сигнализации           |       | Соединение через облако Да      |   |
| 1.3 Мост-IР-И                      | -                 | Мост-IР-И                           | 4     | 4. Прочие настройки             |   |
|                                    |                   |                                     |       | Сегмент в эксплуатации Да       |   |
|                                    |                   |                                     |       |                                 |   |
|                                    |                   |                                     |       |                                 |   |
|                                    |                   |                                     |       |                                 |   |

Режим работы задается путем настроек свойств, указанных в таблице.

| Свойство                     | Значение | Режим работы                        |  |  |  |  |  |
|------------------------------|----------|-------------------------------------|--|--|--|--|--|
|                              | Пр       | ПО «С-И» будет подключаться к Мо-   |  |  |  |  |  |
| Прямое соединение по         | Да       | сту-ІР-И по статическому ІР-адресу  |  |  |  |  |  |
| IP                           | Цот      | Подключение по статическому ІР-     |  |  |  |  |  |
|                              | пет      | адресу отключено                    |  |  |  |  |  |
| Соединение через об-<br>лако | Да       | ПО «С-И» будет подключаться к Мо-   |  |  |  |  |  |
|                              |          | сту-IР-И через сервис «Argus-Cloud» |  |  |  |  |  |
|                              |          | по «Серийному номеру» прибора       |  |  |  |  |  |
|                              | 11       | Подключение через сервис «Argus-    |  |  |  |  |  |
|                              | пет      | Cloud» отключено                    |  |  |  |  |  |

Если в настройках включено оба типа соединения, то ПО «С-И» сначала попытается подключиться к Мосту-IP-И по статическому IP-адресу, а в случае неудачи автоматически попытается установить соединение через сервис «Argus-Cloud».

## 5.3.1. Использование в режиме сетевого интерфейса через «Argus-Cloud»

Для подключения к Мосту-IP-И через «Argus-Cloud» необходимо в настройках прибора задать значение свойств «Серийный номер» (указан на наклейке на плате) и «Пароль». Если Мосту-IP-И новый или сброшен к заводским настройкам в качестве пароля следует указать пароль с наклейки на приборе.

| <u>Ф</u> айл Настройки Инструменты Справ | вка                     |                         |                               |                       |
|------------------------------------------|-------------------------|-------------------------|-------------------------------|-----------------------|
| 🔁 🕞 - 🖃 🕼 📖 🖄                            | ] 🚰 - 틙 🧹 🞼 Конф        | игурирование 🎉 Управлен | ие 📩 Качество связи           |                       |
| Конфигурирование                         |                         | • X                     | Свойства                      | џ                     |
| Устройства Разлелы Группы разлелов Выхол |                         |                         | Период контроля               | 30 сек 🔨              |
|                                          |                         |                         | 4 2. Цепи контроля            |                       |
| E 🗄 🔍 🔹 🗸 👘 🔹                            | - 🛄 👗   🥺 🧐 🧐 🌍   🌮 🔅 i |                         | Контроль вскрытия корпуса     | Вкл                   |
|                                          |                         |                         | Контроль основного питания    | Откл                  |
|                                          | ог. Берейя тип          |                         | Контроль резервного питания   | Откл                  |
|                                          |                         |                         | 3. Настройки подключени       | я                     |
|                                          | K                       |                         | Связь через облако            | Вкл                   |
|                                          | Контроллер радиока      | анальных устроиств      | Пароль                        |                       |
| 1.2 6ШС8-И                               | ьлок шлеифов сигна      | лизации                 | Серийный номер                | DA010203FF1E          |
|                                          | MOCT-IP-N               |                         | IP-адрес                      |                       |
|                                          | D-                      |                         | Порт                          |                       |
|                                          | BB                      | од пароля 🗾             | 4. Настройки ТСР/ІР           |                       |
|                                          |                         |                         | Адресация                     | Получить IP-адрес авт |
|                                          | Пароль:                 | •••••                   | IP-адрес                      | 192.168.100.100       |
|                                          |                         |                         | Порт                          | 6344 💙                |
|                                          | Полтверждение парода:   |                         | роль                          |                       |
|                                          |                         |                         | ена пароля доступа к сетевому | интерфейсу            |
|                                          |                         |                         | 1                             |                       |
|                                          |                         | ОК Отмена               |                               |                       |
|                                          |                         |                         | атистика                      | Į ×                   |
|                                          | 1                       | 11                      |                               |                       |

**Внимание!** После проведения пусконаладочных работ, рекомендуется поменять пароль из Web-интерфейса (см. 6.1).

# 5.3.2. Использование в режиме сетевого интерфейса по статическому IP-адресу

Для подключения к Мосту-IP-И по статическому адресу необходимо в настройках прибора задать значение свойств «IP-адрес», «Порт» и «Пароль».

| <u>Ф</u> айл Настройки Инструменты Справка            |                                                                                                    |                                                                                                    |                                                 |
|-------------------------------------------------------|----------------------------------------------------------------------------------------------------|----------------------------------------------------------------------------------------------------|-------------------------------------------------|
| 🔁 🕞 🖃 🔲 🔕 🔤 🖄 🎽                                       | 🛭 🛛 🛒 🎸 👘 Конфигурирование 🥸 Управлен                                                                                    | ие 📩 Качество связи                                                                                      | Ŧ                                               |
| Конфигурирование                                      | <b>-</b> ×                                                                                                    | Свойства                                                                                                 | џ                                               |
| Устройства Разделы Группы разделов Выходы П           | ользователи Зоны доступа                                                                                                 | Контроль вскрытия корпуса<br>Контроль основного питания                                                  | Вкл ^                                           |
| Tpor.                                                 | 🖡   🔆 🧐 🎔 🌳   💞 🔆   📾 📾  <br>Версия   Тип                                                                                | <ul> <li>Контроль резервного питания</li> <li>З. Настройки подключения<br/>Связь через облако</li> </ul> | откл<br>я<br>Вкл                                |
| □ — ● Система, код 59 □ — ■ Сегмент 1                 | - 14 - K                                                                                                    | Пароль<br>Серийный номер                                                                                 | *****                                           |
| 1.1 KCΓ PPOΠ-И +     1.2 БШС8-И +     1.3 Mocr-IP-И + | <ul> <li>в. 14 Контроллер радиоканальных устроиств</li> <li>в. 6 Блок шлейфов сигнализации</li> <li>Мост-IP-И</li> </ul> | IP-адрес<br>Порт                                                                                         | 192.168.40.10<br>6344                           |
|                                                       |                                                                                                    | Адресация<br>IP-адрес<br>Порт                                                                            | Получить IP-адрес авт<br>192.168.40.111<br>6344 |
|                                                       | Ввод пароля                                                                                                    | Маска подсети<br>Основной шлюз                                                                           | 255.255.255.0                                   |
|                                                       | Пароль:                                                                                                    | Пароль<br>Смена пароля доступа к сетевому                                                                | интерфейсу                                      |
|                                                       |                                                                                                    | Статистика                                                                                               | Į ×                                             |
|                                                       | ОК Отмена                                                                                                    |                                                                                                    | Количество                                      |
|                                                       |                                                                                                    | <ul> <li>Всего устройств</li> <li>БШС8-И</li> <li>Мост-ТР-И</li> </ul>                                   | 3<br>1<br>1                                     |

#### 5.3.3. Сбор сегмента

Для сбора сегмента через Мост-IP-И необходимо вызвать контекстное меню сегмента и выбрать в разделе «Программирование» пункт «Собрать свойства сегмента».

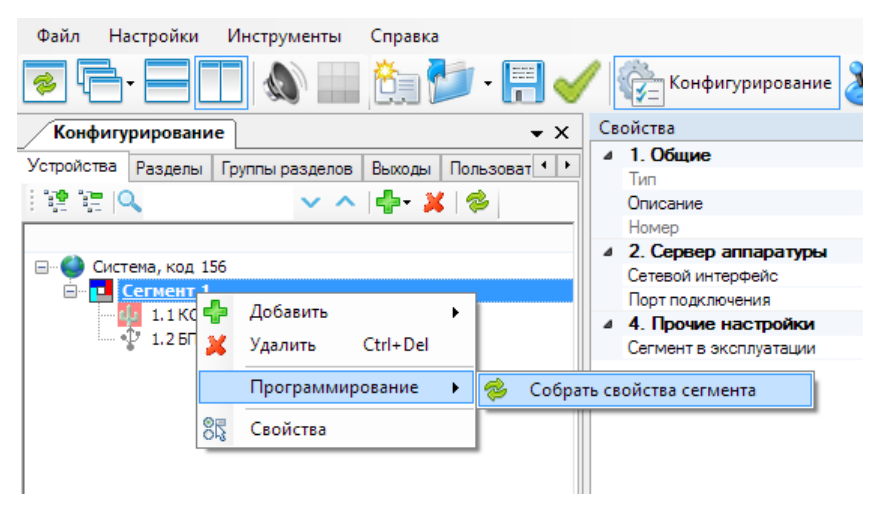

В диалоговом окне выбрать интерфейс «Мост-IP-И» и тип соединения с мостом.

Для «Соединения через облако» необходимо задать пароль и серийный номер Моста-IP-И.

| Файл Настройки Инструменты С                    | правка              |                                                                    |   |
|-------------------------------------------------|---------------------|--------------------------------------------------------------------|---|
|                                                 | 🄄 🖆 • 🗐 🧹           | 🖉 🚰 Конфигурирование 🎉 Управление                                  | Ŧ |
| Конфигурирование                                | <b>▼</b> ×          | Свойства                                                           | д |
| Устройства Разделы Группы разделов В            | ыходы Пользоват 🔸 🕨 | <ul> <li>1. Общие</li> <li>Тип</li> <li>Сотмонт системы</li> </ul> |   |
|                                                 | 📲 - 💥 🗇             | Описание                                                           |   |
| — 🌑 Система, код 156                            |                     | Выбор интерфейса 🗙                                                 |   |
| Система, код 156<br>Сегмент 1<br>1.1 КСГ РРОП-И | О СОМ               | · · · · · · · · · · · · · · · · · · ·                              |   |
| 1.2 БПИ RS-И                                    | O LON               | LON1 V                                                             |   |
|                                                 | ○ WEB-И             |                                                                    |   |
|                                                 | Мост-IР-И           | Соединение через облако 🗸 🗸                                        |   |
|                                                 | Серийный DA010203   | FF1E                                                               |   |
|                                                 |                     |                                                                    |   |
|                                                 | Пароль              |                                                                    |   |
|                                                 |                     |                                                                    |   |
|                                                 |                     |                                                                    |   |
|                                                 |                     |                                                                    |   |
|                                                 |                     |                                                                    |   |
|                                                 |                     |                                                                    |   |
|                                                 |                     |                                                                    |   |
|                                                 |                     | ОК ОТМЕНа                                                          |   |

Для «Соединения по IP» необходимо задать пароль, IP-адрес Моста-IP-И и порт.

| <u>Ф</u> айл Настройки Инструменты С | правка              |                    |                 |   |
|--------------------------------------|---------------------|--------------------|-----------------|---|
|                                      | 🄄 📂 - 🗐 🧹           | 🖊 🚰 Конфигурирован | ие 🤡 Управление | Ŧ |
| Конфигурирование                     | <b>-</b> ×          | Свойства           |                 | д |
| Устройства Разделы Группы разделов В | оходы Пользоват • • | ⊿ 1. Общие         | C.              |   |
|                                      | <b>⊳- ¥</b> ⊗       | Описание           | Сегмент систем  | Ы |
|                                      |                     |                    |                 | 1 |
| 🖃 🎱 Система, код 156                 |                     | Выбор интерфейса   |                 |   |
| E Cerмeнт 1                          | MO2 COM             |                    | ~               |   |
| 1.1 КСГ РРОП-И<br>1.2 5ПИ РS-И       | 0.00                | LONI               |                 |   |
| 1.2 DIVIN341                         | O LON               | LUNT               | Y               |   |
|                                      | WEB-И               |                    |                 |   |
|                                      | Мост-IР-И           | Соединение по IP   | ~               |   |
|                                      | IP annec 192.168.40 | .10                |                 |   |
|                                      | 11 dapoo            |                    |                 |   |
|                                      | Порт 6344           |                    |                 |   |
|                                      | Пароль ••••         |                    |                 |   |
|                                      |                     |                    |                 |   |
|                                      |                     |                    |                 |   |
|                                      |                     |                    |                 |   |
|                                      |                     |                    |                 |   |
|                                      |                     |                    |                 |   |
|                                      |                     | OK                 | Отмена          |   |
|                                      |                     |                    |                 |   |

Внимание! Если используется тип подключение указанный в п. 4.4.4, то в качестве IP-адреса и порта необходимо указать внешний IP-адрес и порт маршрутизатора, для которого настроено перенаправление на адрес Моста-IP-И.

# 5.4 Использование в режиме межсегментного взаимодействия

В режиме межсегментного взаимодействия Мост-IP-И может быть использован для:

- отображения состояния глобальной группы разделов в удалённом сегменте;
- синхронизации состояния глобальной группы в разных сегментах.

Мост-ІР-И позволяет синхронизировать следующие состояния:

- Охранная тревога
- Технологическая тревога
- Пожарная тревога
- Пожарное внимание
- Паника
- Неисправность
- Взлом
- Блокировка

## 5.4.1. Логика работы ИСБ без использования Мостов

Группа разделов ИСБ может содержать разделы из разных сегментов. Такая «смешанная» группа формируется из локальных групп разделов каждого сегмента.

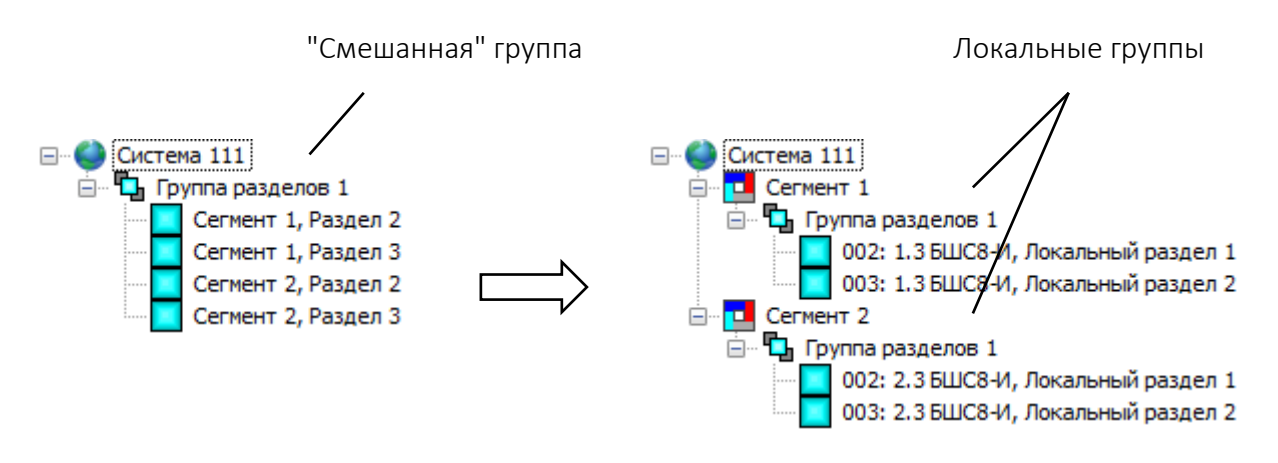

Если такая группа занесена в условия сработки выходов, то они сработают только по состоянию локальной группы **своего** сегмента.

Например, выходы сегмента 1 срабатывают только по состоянию локальной группы сегмента 1.

То же справедливо и для случая с выводом состояния группы на блоки индикации: на индикаторе отображается состояние локальной группы того сегмента, в котором запрограммирован блок индикации.

Для решения задачи сработки выходов в другом сегменте без использования Моста обычно применяется связка из двух устройств, одно из которых содержит выходы, а другое входы — например, БР4-И и БШС8-И. Выходы БР4-И соединяются с входами БШС8-И таким образом, чтобы при активации выхода вход переходил в состояние "Тревога". На рисунке показан пример переброса состояния "Пожар" в другой сегмент посредством связки БР4-И и БШС8-И.

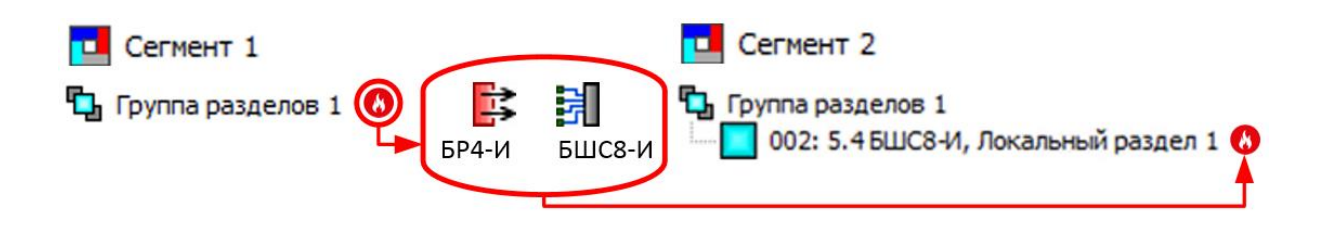

#### 5.4.2. Логика работы ИСБ с использованием Мост-IР-И.

Мост-IP-И позволяет синхронизировать состояние всех локальных групп разделов внутри «смешанной» группы. Их состояние будет одинаковым независимо от того, в каком сегменте «смешанной» группы произошло событие.

Например, при возникновении пожара в локальной группе разделов сегмента 2 локальная группа сегмента 1 также приобретет состояние "пожар". Таким образом оказывается возможным, например, запустить выходы сегмента 1 по пожару в сегменте 2.

#### 5.4.3. Программирование и настройка «смешанных» групп

В каждый сегмент ИСБ необходимо добавить устройство Мост-IP-И.

| Конфигурирование                                                                                                    |                              |         |          |
|----------------------------------------------------------------------------------------------------|------------------------------|---------|----------|
| Устройства Разделы Гр                                                                                                    | /ппы раздел                  | пов Вьо | коды   Г |
|                                                                                                    | $\sim$                       | ^ 🗶     | 0        |
| Система, код 211     Сегмент 1     1.1 КСГ РРС     1.2 БШС8-И     1.3 Мост-ІР-     1.4 РР-И-П     2.1 КСГ РРС     2.2 БШС8-И     2.3 Мост-ІР- | п-и<br>и<br><b>РО</b><br>п-и |         |          |

Для передачи состояний групп разделов Мост-IP-И использует свои локальные разделы (формируя по ним вспомогательные события).

| Конфигурирование      |                 | • ×          |
|-----------------------|-----------------|--------------|
| Устройства Разделы Гр | уппы разделов   | Выходы       |
| : 📬 🔚   🛰   🔍         | ~               | ~            |
| 🖃 🎱 Система 211       |                 |              |
| 📄 💶 Сегмент 1         |                 |              |
| 📄 📃 001: Разде        | л               |              |
| - 🦺 1.1 KCI           | РРОП-И          |              |
| 1.2 БШ(               | С8-И            |              |
|                       | т-ІР-И          |              |
| 🛄 1.4 PP-I            | 1-NPO           |              |
| 002: 1.2 БЦ           | JC8-И, Локальны | й раздел 1   |
| 003: 1.3 Mo           | ст-IP-И, Локалы | ный раздел 1 |
| □ 004: 1.4 PP         | -И-ПРО, Раздел  |              |
|                       | й-ПРО           |              |
| 🖃 🛄 Сегмент 2         |                 |              |
| 📄 📃 001: Разде        | л               |              |
| 2.1 KCI               | РРОП-И          |              |
| 2.2 500               | С8-И            |              |
| ·                     | т-ІР-И          |              |
| 002: 2.2 6            | JC8-И, Локальны | й раздел 1   |
| 003: 2.3 Mo           | ст-IP-И, Локалы | ный раздел 1 |
|                       |                 |              |

Для связывания состояний «смешанной» группы нужно добавить в неё по одному локальному разделу Мост-IP-И из каждого участвующего сегмента.

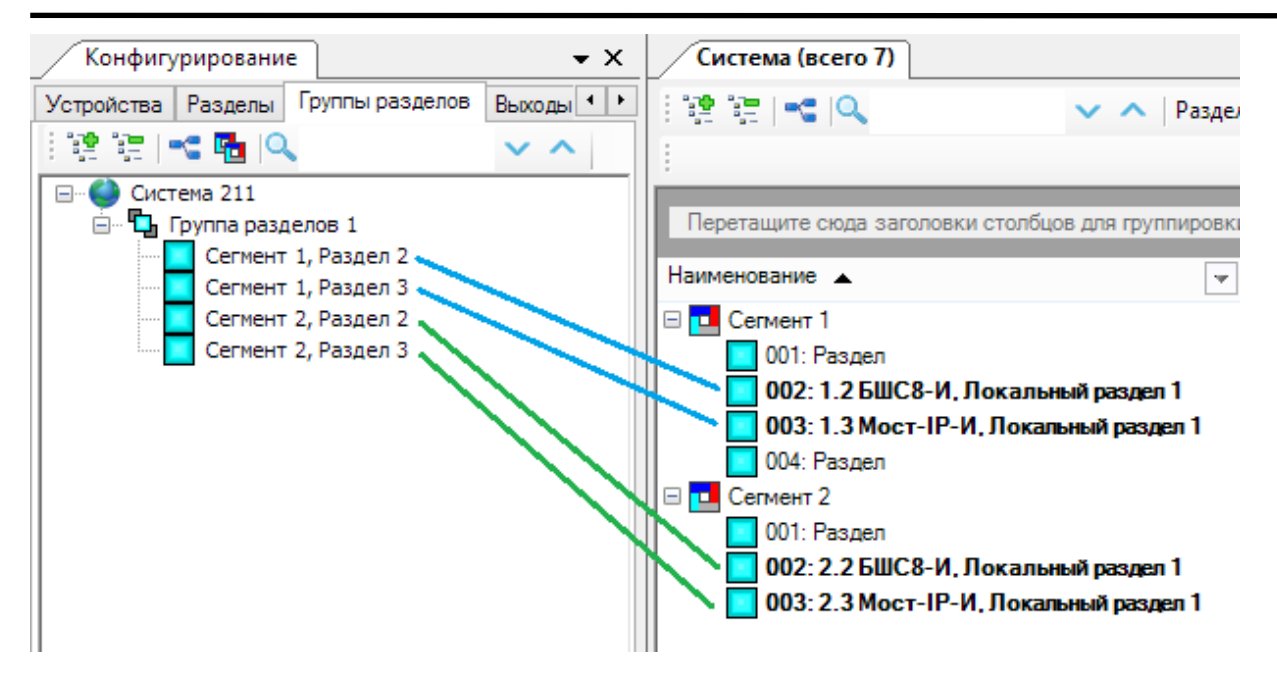

После этого необходимо запрограммировать все КСГ и Мосты-IP-И в каждом сегменте.

Для того, чтобы убедится, что Мосты корректно настроены на взаимодействие друг с другом можно в Web-интерфейсе зайти в раздел «Мост».

В таблице «Мостов-IP-И» будут указаны параметры Мостов других сегментов, к которым может подключаться данный прибор.

| Режи  | м "Мост"                                |    |          |          |
|-------|-----------------------------------------|----|----------|----------|
| Табли | ца Мостов IP-И в систе<br>ранить в файл | ме |          |          |
|       | Іоста                                   |    | IP адрес | ТСР порт |
|       |                                         |    |          |          |

## 5.4.4. Пример 1. Отображение состояния группы в удаленном сегменте

Кроме синхронизации состояния «смешанных» группы разделов, Мост-IР-И может использоваться для отображения состояния таких групп в едином центре (например, пульте охраны). При этом объекты и пульт охраны могут быть территориально удаленными друг от друга и иметь связь только средствами Ethernet.

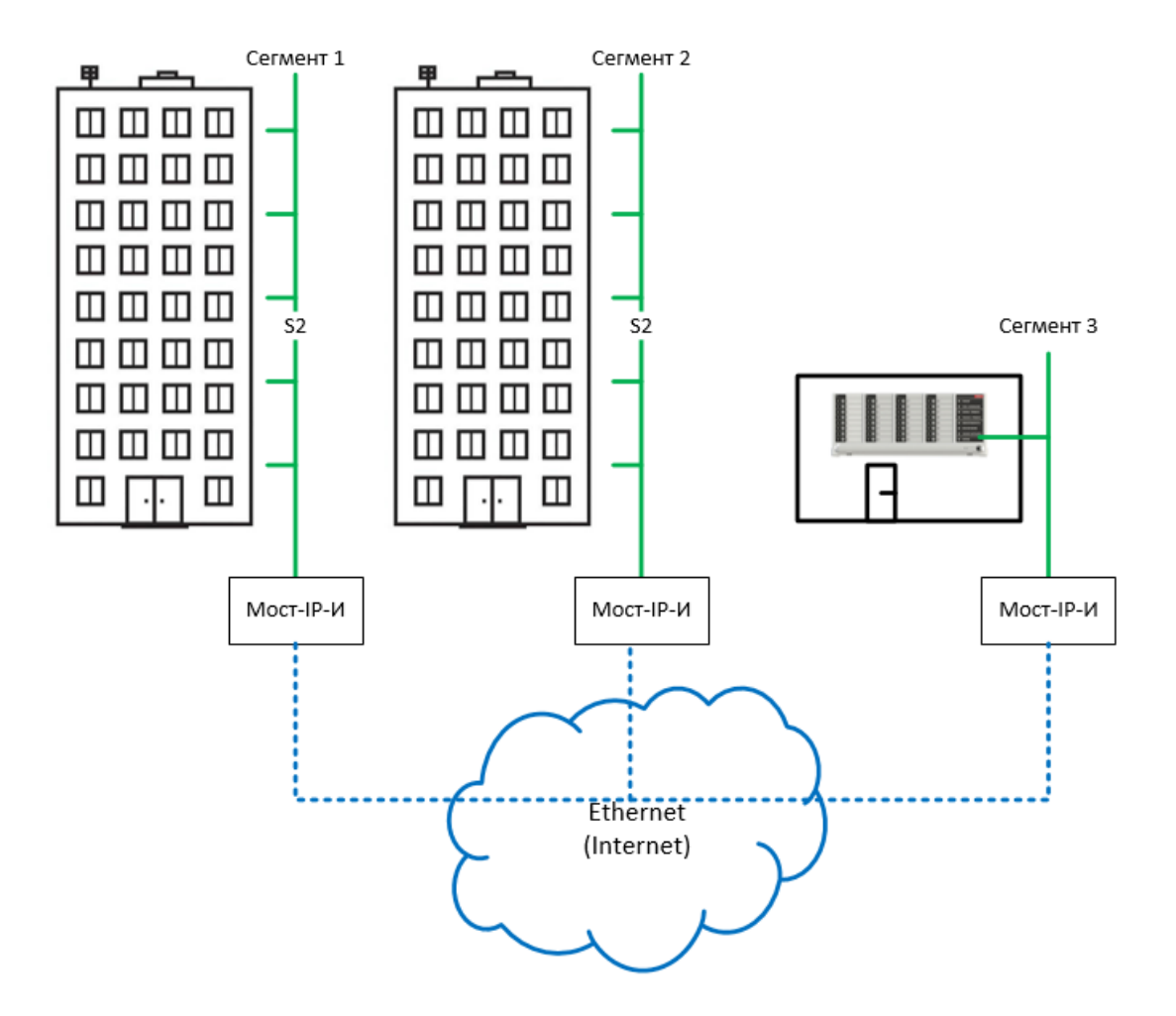

Возьмем за основу систему, рассмотренную в п. 5.4.3. Добавим сегмент 3 в который подключим БУ32-И для отображения состояния глобальной группы разделов 1.

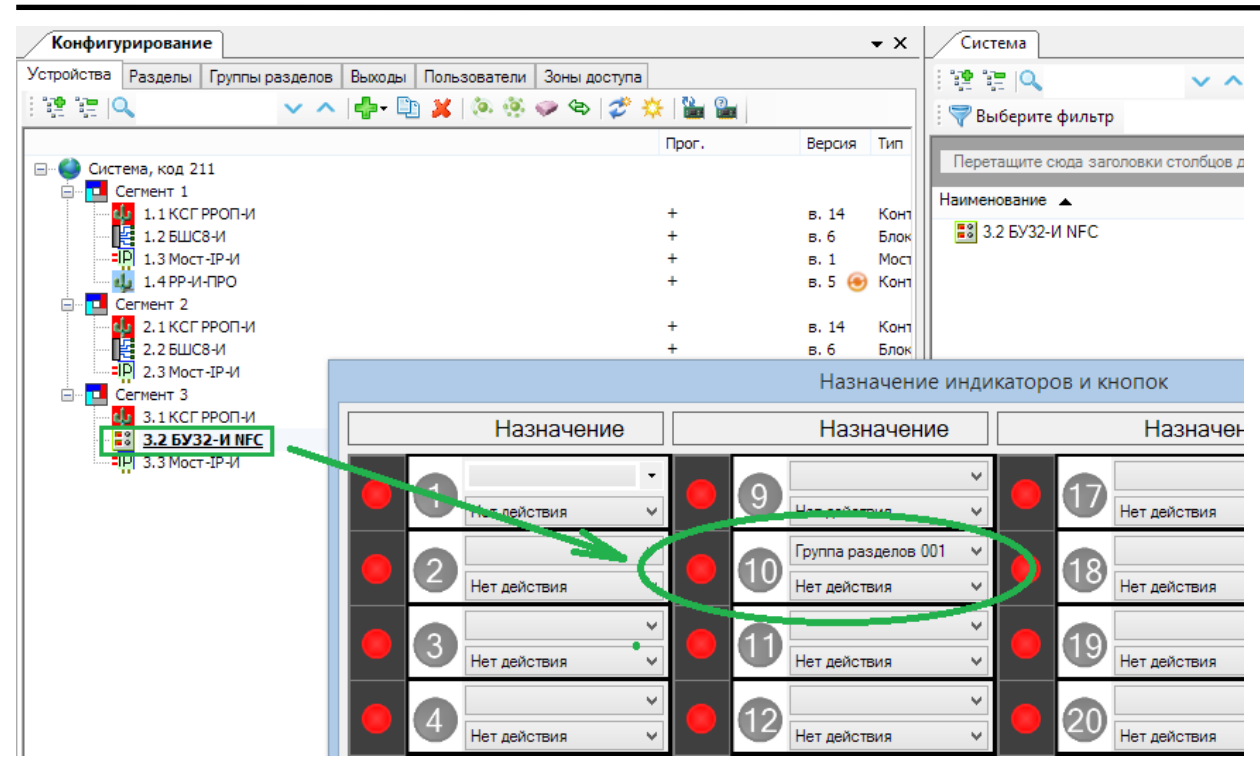

Добавляем в сегмент 3 Мост-IP-И, затем связываем локальный раздел Моста с группой разделов 1.

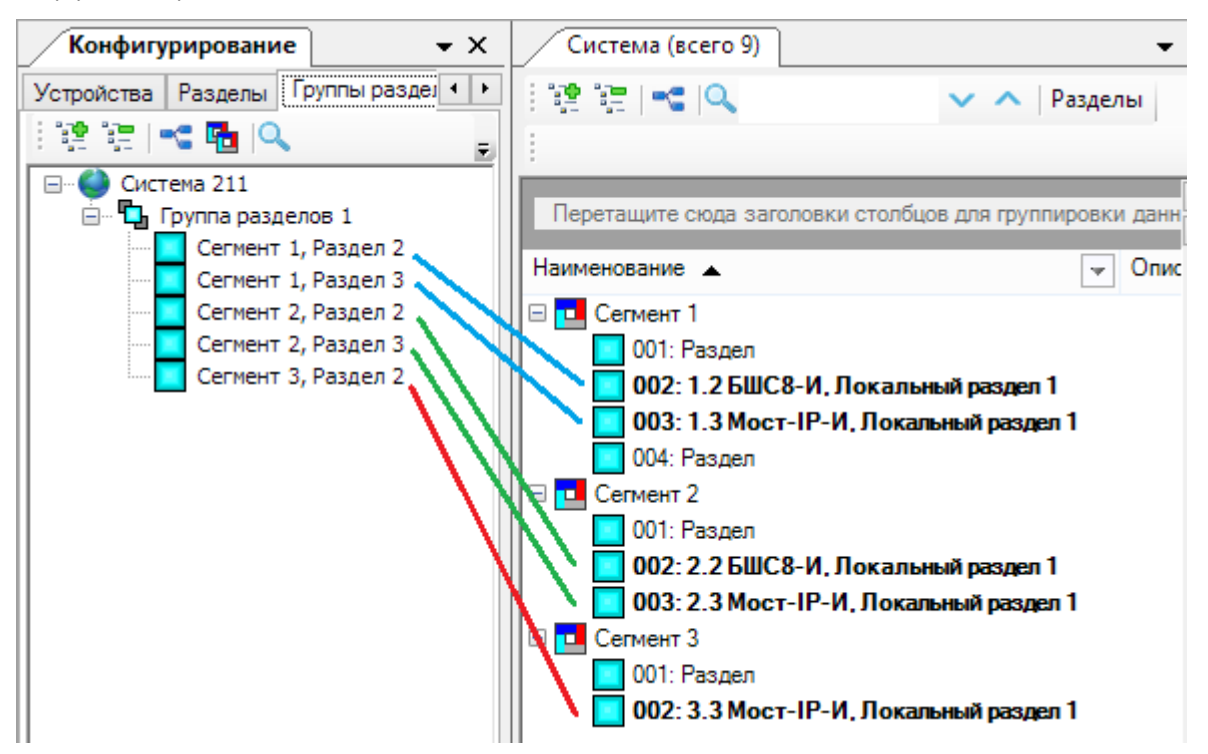

**Важно!** После этого необходимо запрограммировать **все** КСГ и Мосты-IP-И в каждом сегменте.

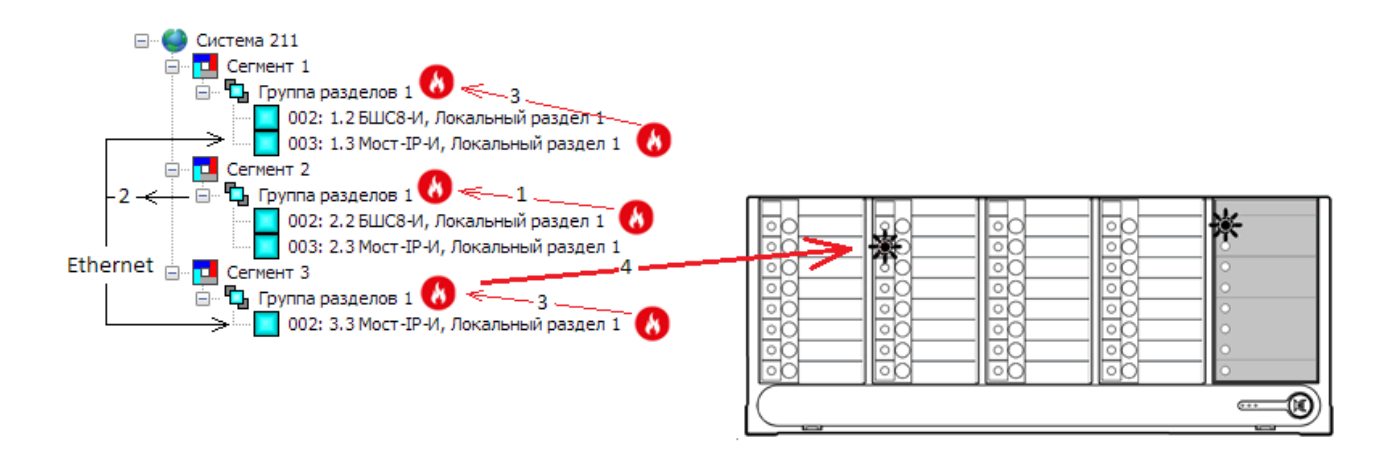

В разделе 2 сегмента 2 возникает пожар, из-за чего локальная группа разделов сегмента 2 приобретает состояние «пожар» (стрелка "1" на рисунке). Мост-IP-И получает состояние этой группы и сообщает через Ethernet об изменении Мостам из сегмента 1 и 3 (стрелка "2").

Мост-IP-И из сегмента 3 формирует событие о пожаре по своему локальному разделу 2. В результате локальная группа 1 сегмента 3 также приобретает состояние "пожар" (стрелка "3"). Таким образом, на индикаторе БУЗ2-И начинает отображаться пожар в группе 1.

## 5.4.5. Пример 2. Запуск и остановка оповещения в сегменте 1 по пожару в сегменте 2

Внимание! Надежность указанного решения зависит от надежности и отказоустойчивости сетевого оборудования. Поэтому рекомендуется строить сетевую инфраструктуру на коммуникационном оборудовании с поддержкой протокола STP (spanning tree protocol) с соответствующим физическим дублированием линий связи. Кроме того, рекомендуется использовать кабель типа «витая пара» в негорючей оболочке (маркировка LSZH), резервировать питание сетевого оборудования.

Возьмем за основу систему, рассмотренную в п. 5.4.3. Для автоматического запуска оповещения необходимо связать зону оповещения с группой разделов и требуемым состоянием.

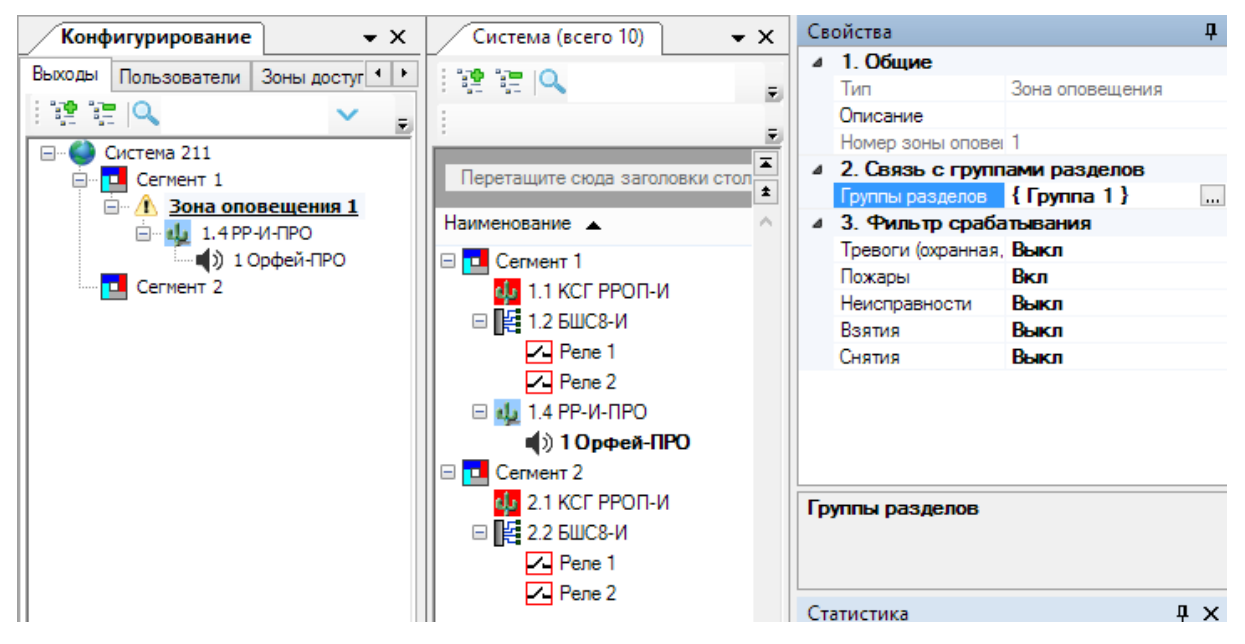

#### Запуск оповещения в сегменте 1

Рассмотрим работу Мост-IP-И на примере "смешанной" группы разделов, состоящей из разделов двух сегментов.

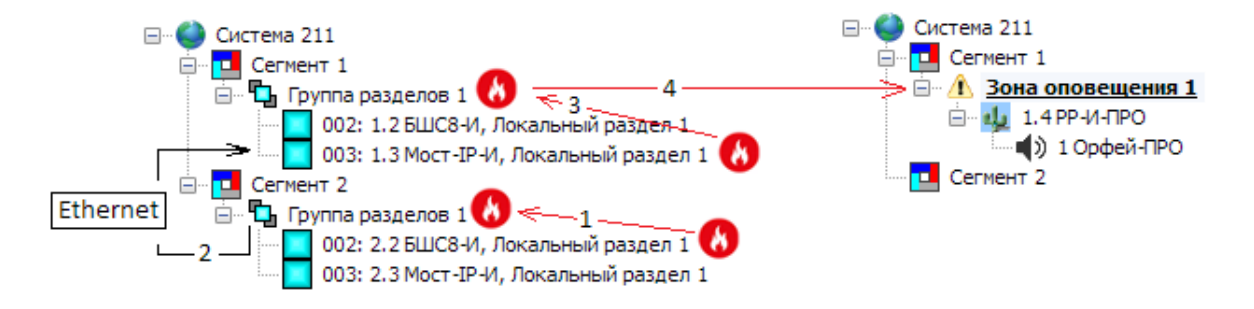

В разделе 2 сегмента 2 возникает пожар, из-за чего локальная группа разделов сегмента 2 приобретает состояние «пожар» (стрелка "1" на рисунке). Мост-IP-И получает состояние этой группы и сообщает через Ethernet об изменении Мосту-IP-И из сегмента 1 (стрелка "2").

| Группы разделов | ųх | Сегменты      | ųх | С Группы выхо 🗜 🗙 |
|-----------------|----|---------------|----|-------------------|
|                 | -+ |               |    |                   |
|                 |    | Разделы       | ųх | Comment 1         |
| Группа          |    |               |    | Сегмент т         |
| разделов 001    |    | Сегмент 1 ——— |    | Зона              |
|                 |    | 1 2 3 4       |    | оповещения оот    |
|                 |    | Сегмент 2 ——  |    |                   |
|                 |    | 1 2 3         |    |                   |

Мост-IP-И из сегмента 1 формирует событие о пожаре по своему локальному разделу 3 в сегменте 1. В результате локальная группа 1 сегмента 1 также приобретает состояние "пожар" (стрелка "3").

Т.к. эта группа занесена в условия запуска зоны оповещения 1 сегмента 1, то это приводит к ее активации (стрелка "4"). Таким образом при возникновении пожара в сегменте 2 запускается оповещение в сегменте 1.

| Группы разделов | ųΧ | Сегменты      | Ļ | х            | Группы выхо 🗜 🗙 |
|-----------------|----|---------------|---|--------------|-----------------|
|                 |    | Разлелы       | п | ×            | +               |
| Группа          |    |               |   | $\widehat{}$ | Сегмент 1 ——    |
| разделов 001    |    | Сегмент 1 ——  |   |              | Зона            |
|                 |    | 1 2 3 4       |   |              | оповещения оот  |
|                 |    | Сегмент 2 ——— |   |              |                 |
|                 |    | 1 2 3         |   |              |                 |

#### Остановка оповещения в сегменте 1

Для того, чтобы остановить оповещение о пожаре в сегменте 1 необходимо устранить причину возникновения состояния «пожар» в сегменте 2, после чего необходимо выполнить сброс пожаров и неисправностей для раздела 2 сегмента 2.

| Группы разделов | <b>₽</b> × | Сегменть<br>Разделы<br>Сегмент<br>1 2<br>Сегмент | 1<br>1<br>2                     | ب<br>ب<br>4                                                                                   | 1 X<br>Y X | Группы выхо<br>Сегмент 1 — 3она<br>оповещения 001 |
|-----------------|------------|--------------------------------------------------|---------------------------------|-----------------------------------------------------------------------------------------------|------------|---------------------------------------------------|
|                 |            | 1 2                                              | 3<br>Пи<br>Си<br>Си<br>Си<br>Пи | оставить на охрану<br>нять с охраны<br>бросить пожары и неисправности<br>lepeвзять' на охрану | 1          |                                                   |

После того, как нормализуется состояние группы 2 сегмента 2 Мост-IP-И сообщит это состояние Мосту из сегмента 1.

| Группы разделов | ųΧ | Сегменты     | ųΧ | Группы выхо 🗜 🗙 |
|-----------------|----|--------------|----|-----------------|
| □               |    |              | )  |                 |
|                 |    | Разделы      | ųχ | Сегмент 1 ——    |
| I pynna         |    |              |    |                 |
| разделов оот    |    | Сегмент 1 —— |    | Зона            |
|                 |    | 1 2 3 4      |    | оповещения 001  |
|                 |    | Сегмент 2 —— |    |                 |
|                 |    | 1 2 3        |    |                 |

Мост-IP-И из сегмента 1 сформирует событие «Автоматический сброс пожарных тревог и неисправностей» по своему локальному разделу 6 в сегменте 1. В результате локальная группа 2 сегмента 1 перейдет в состояние норма и как следствие оповещение о пожаре будет прекращено.

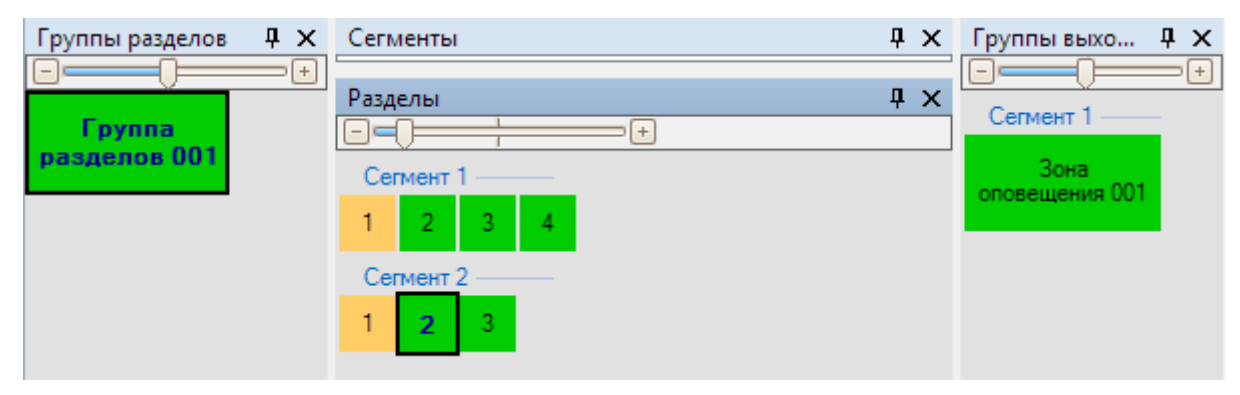

# 6. ИЗМЕНЕНИЕ ПАРАМЕТРОВ

# 6.1 Изменение параметров через Web-интерфейс

Для изменения настроек прибора откройте браузер, введите IP-адрес прибора, нажмите «Enter».

Загрузится приглашение для ввода пароля.

| · → C 🛈 H | е защищено   192.168.40.10/login.php |  |
|-----------|--------------------------------------|--|
|           | <b>≜</b> Мост-IР-И                   |  |
|           | Пароль                               |  |
|           | password                             |  |
|           | +Э Вход                              |  |
|           |                                      |  |
|           |                                      |  |

Введите пароль и нажмите кнопку «Вход»

#### 6.1.1. Изменение сетевых настроек

В разделе «Основные настройки» отображается серийный номер (или ID) и МАС-адрес прибора.

| ст-ІР-И   | Основные настройки                                   | Безопасность Сетевой интерфей     | с Режим "Мост" | Сменить версию ПО |                                                      |
|-----------|------------------------------------------------------|-----------------------------------|----------------|-------------------|------------------------------------------------------|
| Ce        | тевые настройки                                      |                                   |                |                   | Версия: 0.4.0                                        |
| ID:<br>MA | С-адрес:                                             | DA010203FF1E<br>90:70:65:C4:69:94 |                |                   | Готов к работе!<br>Подключений к сетевому интерфейс: |
| •         | Получить IP-адрес автома<br>Использовать статический | ітически<br>і IP-адрес            |                |                   | Связь с Argus-Cloud: yes                             |
| IP-a      | адрес:                                               | 192.168.40.10                     |                |                   |                                                      |
| Ma        | ска:                                                 | 255.255.255.0                     |                |                   |                                                      |
| Шл        | юз по умолчанию:                                     | 192.168.40.177                    |                |                   |                                                      |
| DN        | S:                                                   | 8.8.8.8                           |                |                   |                                                      |
|           | Сохранить                                            |                                   |                |                   |                                                      |
|           |                                                      |                                   |                |                   | J                                                    |

Так же в данном разделе задаются сетевые настройки прибора:

• тип адресации «Получать IP-адрес автоматически» или «Использовать статический IP-адрес»;

- для статической адресации IP-адрес, маска подсети и шлюз по умолчанию;
- дополнительный для динамической адресации и основной для статической DNS-адрес.

Чтобы записать сетевые настройки в прибор нажмите кнопку «Сохранить». После этого страница автоматически перезагрузится по новому IPадресу.

Внимание! Если новый IP-адрес прибора относится к подсети отличной от подсети в которой работает ПК, перезагрузка страницы завершится неудачей. Теперь для доступа к прибору необходимо изменить сетевые параметры ПК и/или подключить Мост и ПК в ту локальную сеть, для которой он был сконфигурирован.

#### 6.1.2. Изменение пароля

В разделе «Безопасность» можно изменить пароль для доступа к Webинтерфейсу и подключения ПО «С-И».

| Мост-ІР-И | Основные настройки     | Безопасность | Сетевой интерфейс | Режим "Мост" | Сменить версию ПО |
|-----------|------------------------|--------------|-------------------|--------------|-------------------|
| Па        | роль к сетевому интерс | рейсу        |                   |              |                   |
| Пар       | роль:                  | ••••         |                   |              |                   |
| Под       | дтверждение пароля:    | ••••         |                   |              |                   |
| 4         | Изменить               |              |                   |              |                   |

Внимание! После изменения, пароль, указанный на наклейке, перестанет действовать. Для того, чтобы вернуться к паролю по умолчанию необходимо произвести сброс прибора к заводским настройкам (см. 6.3).

#### 6.1.3. Настройки сетевого интерфейса

В разделе «Сетевой интерфейс» можно задать специфический порт для подключения ПО «С-И» по статическому IP-адресу. Включить или отключить возможность работы прибора через «Argus-Cloud».

| Сетевой интерфейс                     |                     |  |  |  |  |  |
|---------------------------------------|---------------------|--|--|--|--|--|
| ТСР порт для входящих<br>подключений: | 6344                |  |  |  |  |  |
| 🗷 Сетевой интерфейс через Argus-Cloud |                     |  |  |  |  |  |
| HTTP Argus-Cloud:                     | sgt.argus-spectr.ru |  |  |  |  |  |
| Порт:                                 | 9010                |  |  |  |  |  |
|                                       |                     |  |  |  |  |  |

Также можно указать альтернативный адрес и порт сервиса. Последнее может быть полезно в случае использования частного сервиса «Argus-Cloud».

# 6.2 Доступ по резервному ІР-адресу

Для доступа по резервному IP-адресу соедините Мост-IP-И с ПК согласно пункту 4.4.5.

Откройте браузер и введите IP-адрес 192.168.100.100 и нажмите «Enter».

Загрузится приглашение для ввода пароля.

| <mark> </mark>     |
|--------------------|
| <mark> </mark>     |
| Тароль<br>разsword |
| Пароль<br>password |
| password           |
| €Вход              |
|                    |
|                    |

Для перехода к настройкам Мост-IP-И введите пароль и нажмите кнопку «Вход»

| $\leftrightarrow$ $\Rightarrow$ C | ← → С ① Не защищено   192.168.100.100/index.php     |                  |                   |              |                   |  |  |
|-----------------------------------|-----------------------------------------------------|------------------|-------------------|--------------|-------------------|--|--|
| Мост-ІР-И                         | Основные настройки                                  | Безопасность     | Сетевой интерфейс | Режим "Мост" | Сменить версию ПО |  |  |
| _                                 | _                                                   |                  |                   |              |                   |  |  |
| C                                 | Сетевые настройки                                   |                  |                   |              |                   |  |  |
|                                   | D:                                                  | DA010203FF24     |                   |              |                   |  |  |
| N                                 | ИАС-адрес:                                          | 90:70:65:E4:B3:8 | BE                |              |                   |  |  |
|                                   | <ul> <li>Получить IP-адрес автоматически</li> </ul> |                  |                   |              |                   |  |  |
|                                   | Использовать статический IP-адрес                   |                  |                   |              |                   |  |  |
| I                                 | Р-адрес:                                            | 192.168.40.45    |                   |              |                   |  |  |
| M                                 | Ласка:                                              | 255.255.255.0    |                   |              |                   |  |  |
| Ц                                 | Шлюз по умолчанию:                                  | 192.168.40.177   | 1                 |              |                   |  |  |
|                                   | DNS:                                                | 8.8.8            |                   |              |                   |  |  |
|                                   | <b>±</b> Сохранить                                  |                  |                   |              |                   |  |  |

# 6.3 Сброс к заводским установкам

Для сброса прибора к заводским настройкам:

- Подайте питание на плату с нажатой кнопкой «Service 1».
- Дождитесь одновременного моргания всех светодиодов «Питание», «Ethernet», «LON» желтым и зеленым светом (через 40 – 60 с. после подачи питания).
- Отпустите кнопку «Service 1».

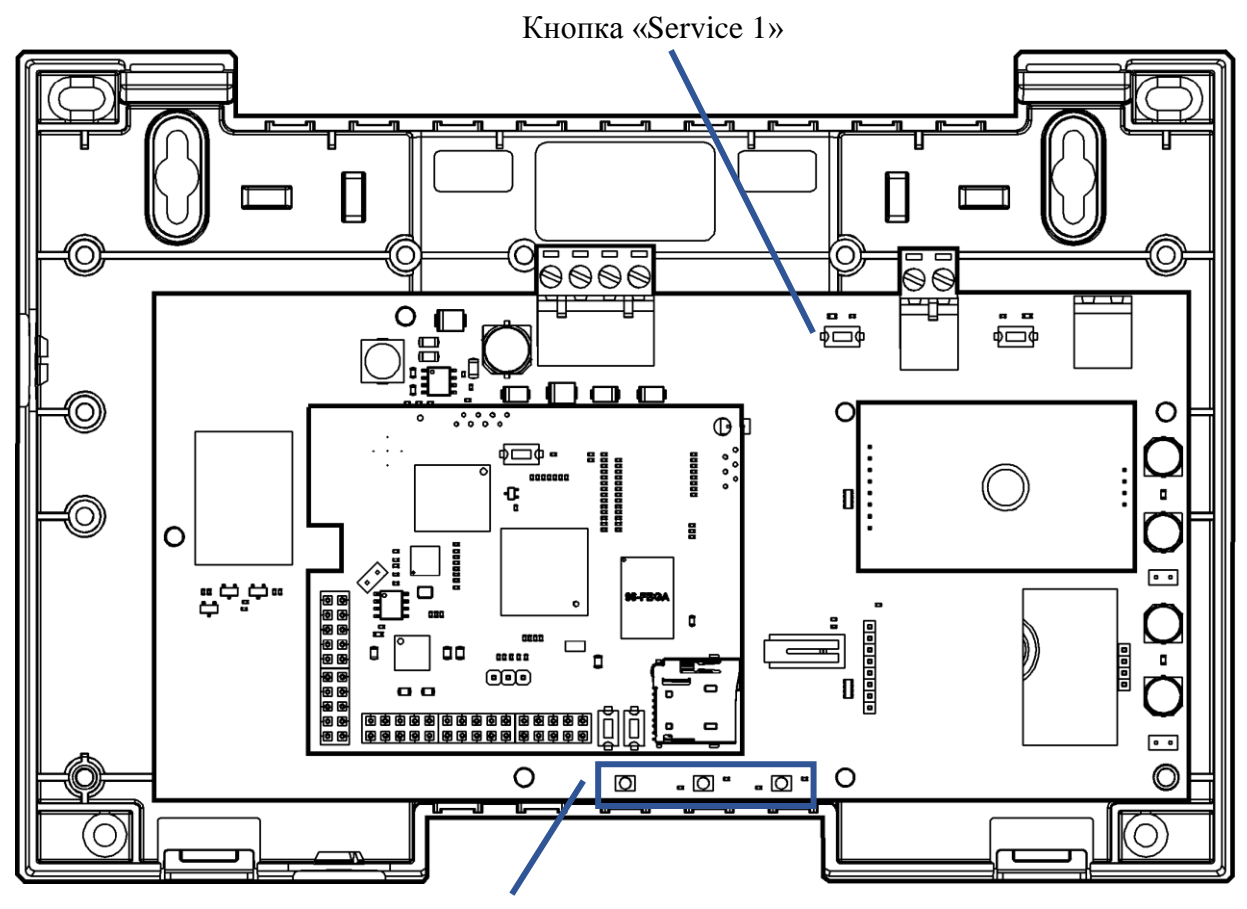

Группа светодиодов

# 6.4 Обновление программного обеспечения устройства

**Внимание!** Обновление программного обеспечения Мост-IP-И осуществляется только через Web-интерфейс.

Для обновления программного обеспечения необходимо зайти в Webинтерфейс прибора в раздел «Сменить версию ПО».

| Мост-ІР-И | Основные настройки | Безопасность | Сетевой интерфейс | Режим "Мост" | Сменить версию ПО |  |
|-----------|--------------------|--------------|-------------------|--------------|-------------------|--|
| См        | енить версию ПО    |              |                   |              |                   |  |
| 3         | агрузить           |              |                   |              |                   |  |
|           |                    |              |                   |              |                   |  |

Нажмите кнопку «Загрузить» и выберите файл прошивки (firmwareX.Y.Z.tar.gz, где X.Y.Z – номер версии ПО).

Смена прошивки займет порядка 1 – 2 минут.

#### Дополнительная информация

Технические параметры Мост-IР-И:

- Габаритные размеры 210х145х40 мм.
- Масса не более 0,4 кг.
- Диапазон рабочих температур -30 ÷ +55 °С.
- Относительная влажность при работе до 93 % при 40 °С.
- Диапазон температур при транспортировании -50 ÷ +55 °С.
- Относительная влажность при транспортировке до 95 % при 40 °С.
- Степень защиты оболочки IP41.
- Устойчивость к электромагнитным помехам УК2, УЭ1 и УИ1 III степени жёсткости (по ГОСТ Р 50009-2000 и НПБ 57-97).
- Защита человека от поражения электрическим током класс 0 по ГОСТ 12.2.007.0.
- Конструкция удовлетворяет требованиям безопасности ГОСТ 12.2.007.0-85, ГОСТ Р МЭК 60065-2002 в аварийном режиме работы и при нарушении правил эксплуатации.
- Средняя наработка на отказ не менее 60 000 ч.
- Средний срок службы не менее 10 лет.

#### Адрес предприятия-изготовителя:

197342, Санкт-Петербург, Сердобольская, д.65 тел./факс: 703-75-01, 703-75-05, тел.: 703-75-00. E-mail: mail@argus-spectr.ru

Редакция 1.3 27.06.2018